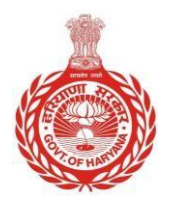

#### ANTYODAYA-SARAL

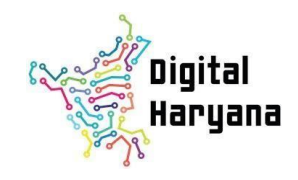

## Home Department License for Sale of Crackers

#### DOCUMENTS REQUIRED:

- 1) Site and Layout plan
- 2) Aadhar Card
- 3) Pan Card
- 4) Site Ownership proof
  - a. Rent deed
  - b. Lease deed
  - c. Copy of mutation
  - d. Jamabandi
  - e. Girdawari
- 5) Allotment letter of HSVP (if required)
- 6) Format of Temporary License to Possess and Sale From a shop Fireworks(Form 24, See Rule 155, Article 4(b) of schedule IV)
- 7) Fee Rs. 500/-

| FEES FOR THE SERVICE: |                        |                                           |
|-----------------------|------------------------|-------------------------------------------|
| Govt. Charges         | Kendra Service Charges | Atal Seva Kendra (CSC)<br>Service Charges |
| -                     | 50                     | 30                                        |

**RTS TIME LIMIT:** 

2 Weeks

# PROCEDURE

## License for Sale of Crackers

#### **Instructions:**

1) To avail this service, one has to register him/herself on Antyodaya Saral Portal as a citizen.

For Registration Process, Go to https://saralharyana.gov.in

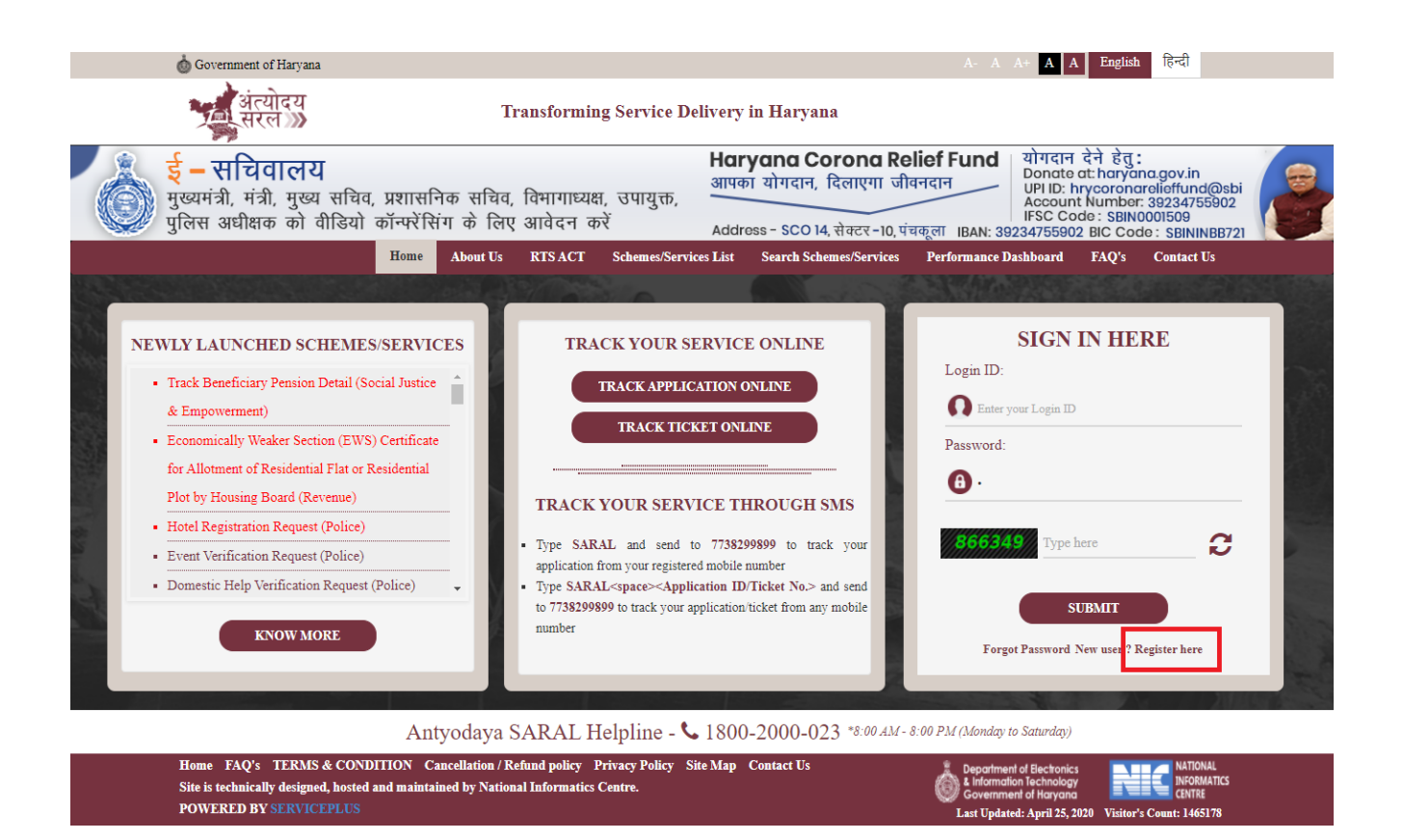

Click on Register here and enter valid Mobile number, Email Id for OTP confirmation and followed the registration process.

- 2) If you have already registered User, Go to Saral Portal: https://saralharyana.gov.in/
  - 2.1) Login with your Registered Id and Password.

#### **How to Apply Services**

After login, On the left menu bar, Click on Apply Services>> View All Available services Search For "License for Sale of Crackers"

Step 1) Click on License for Sale of Crackers

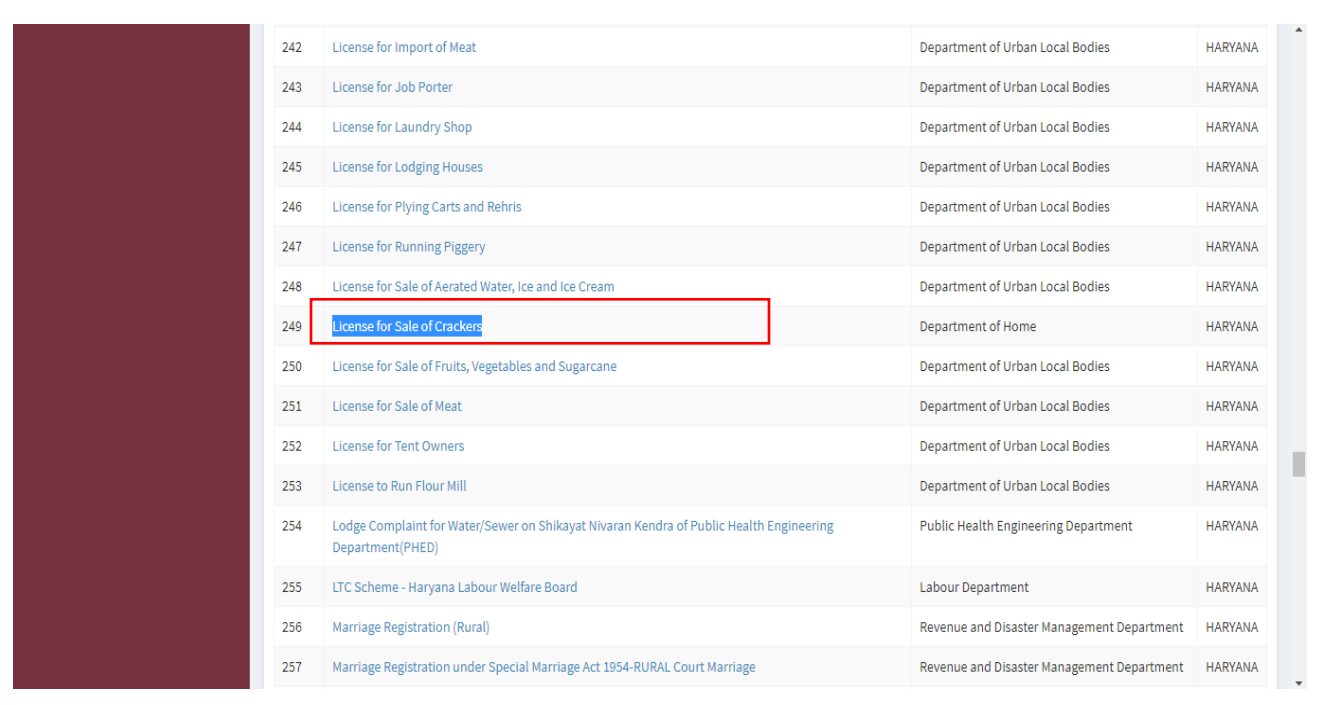

**Step 2)** After the click on service, Application form will be open. Please fill all required Mandatory fields (\*). Enter all required field detail. *Kindly refer to screenshot* 

| Metadata-based Integrated eService Delivery Framework                                                                                                    |                                                                                                    |                                                                                                    |                                                                                                    |                                                                                                    |
|----------------------------------------------------------------------------------------------------|----------------------------------------------------------------------------------------------------|----------------------------------------------------------------------------------------------------|----------------------------------------------------------------------------------------------------|----------------------------------------------------------------------------------------------------|
| Menu =                                                                                                    |                                                                                                    |                                                                                                    | TCA                                                                                                    | hemes Language 🍂 Citizen Profile Har                                                                                                   |
| arvices Application f                                                                                                    | for grant of NOC u                                                                                                    | nder the Ex                                                                                             | colosive Rules, 200                                                                                                    | )8 for License for Sale of                                                                                                    |
| ailable services                                                                                                    | or grant or noc a                                                                                                    | Cra                                                                                                    | ckers                                                                                                    | to for Electrise for sure of                                                                                                    |
| of Application <                                                                                                    |                                                                                                    |                                                                                                    |                                                                                                    |                                                                                                    |
|                                                                                                    |                                                                                                    |                                                                                                    |                                                                                                    |                                                                                                    |
| Applicant's Details                                                                                                    |                                                                                                    |                                                                                                    |                                                                                                    |                                                                                                    |
| Applicant Name *                                                                                                    | TEST                                                                                                    |                                                                                                    | Address of Applicant *                                                                                                    | #876, Sector-5                                                                                                    |
| Age *                                                                                                    | 25                                                                                                    |                                                                                                    |                                                                                                    |                                                                                                    |
| E-Mail                                                                                                    | test@gmail.com                                                                                                    |                                                                                                    | Mobile Number *                                                                                                    | 7654321234                                                                                                    |
| Fax                                                                                                    |                                                                                                    |                                                                                                    |                                                                                                    |                                                                                                    |
|                                                                                                    |                                                                                                    |                                                                                                    |                                                                                                    |                                                                                                    |
| Identify Your Locatio                                                                                                    | pn                                                                                                    |                                                                                                    |                                                                                                    |                                                                                                    |
| District(जिला) *                                                                                                    | PANCHKULA                                                                                                    | ~                                                                                                    | Tehsil(तहसील) *                                                                                                    | Panchkula 🗸                                                                                                    |
| Area(क्षेत्र) *                                                                                                    | Rural                                                                                                    | ~ 1                                                                                                    | City/Village(शहर / गांव)                                                                                                    | Panchkula                                                                                                    |
| Pincode *                                                                                                    | 160000                                                                                                    |                                                                                                    |                                                                                                    |                                                                                                    |
| Police Station (पुलिस स्टेश                                                                                                    | Panchkula                                                                                                    |                                                                                                    | Railway Station ( रेलवे स्टेयान) *                                                                                                    | Chandigarh                                                                                                    |
|                                                                                                    |                                                                                                    |                                                                                                    |                                                                                                    |                                                                                                    |
| Purpose                                                                                                    |                                                                                                    |                                                                                                    |                                                                                                    |                                                                                                    |
| Write the Purpose corres                                                                                                    | sponding to particular article as                                                                                                    | per Schedule                                                                                            | TEST                                                                                                    |                                                                                                    |
| IV, Part1 *                                                                                                    |                                                                                                    |                                                                                                    |                                                                                                    |                                                                                                    |
| The purposed premi                                                                                                    | ises are situated at the fo                                                                                                    | llowing address                                                                                         | 5                                                                                                    |                                                                                                    |
| Postal Address *                                                                                                    | ses are situated at the for                                                                                                    | nowing address                                                                                          |                                                                                                    |                                                                                                    |
|                                                                                                    | *876                                                                                                    |                                                                                                    |                                                                                                    |                                                                                                    |
| Survey Number                                                                                                    | 2344                                                                                                    |                                                                                                    |                                                                                                    |                                                                                                    |
| District(जिला) *                                                                                                    | PANCHKULA                                                                                                    | ~                                                                                                    | Tehsil(तहसील)                                                                                                    | Panchkula                                                                                                    |
| Area(दीत्र) *                                                                                                    | Urban                                                                                                    | ~ '                                                                                                    | City/Village(शहर / गांव) *                                                                                                    | Panchkula                                                                                                    |
| Pin Code *                                                                                                    | 160000                                                                                                    |                                                                                                    |                                                                                                    |                                                                                                    |
| Poince Station                                                                                                    | Panchkula                                                                                                    |                                                                                                    | -Mail                                                                                                    | Chandigarh                                                                                                    |
| Phone Number                                                                                                    | 7654321234                                                                                                    |                                                                                                    | E-Mail                                                                                                    |                                                                                                    |
| Explosives proposed                                                                                                    | to be possessed                                                                                                    |                                                                                                    |                                                                                                    |                                                                                                    |
| Explosives proposed to be po                                                                                                    | Description                                                                                                    | Class                                                                                                   | Division (if Any)                                                                                                    | Quantity at any one time                                                                                                    |
| Hame                                                                                                    | Description                                                                                                    | Class                                                                                                   |                                                                                                    | Quantity at any one time                                                                                                    |
| Test                                                                                                    | For Test                                                                                                    | 2                                                                                                    | II                                                                                                    | 25 KGs                                                                                                    |
| <ul> <li>1) If the explosives are t<br/>purpose of use</li> <li>2) Has the applicant bee<br/>execute bound under Cf<br/>during the last 10 years.</li> <li>3) (a) Particulars of other</li> </ul> | o be used, furnish the particular<br>in convicted under any offence of<br>apter VIII of Code of Criminal Pi,<br>I flyes, please give details<br>rr licenses under Explosives Act,    | rs related to the<br>or ordered to<br>rocedure, 1973,<br>1884, if any                                   | NO<br>D YES                                                                                                    | NO                                                                                                    |
| held by the applicant du<br>3) (b) was any license ca                                                                                                    | ring the last 10 years *<br>incelled or not renewed (if yes, <u>c</u>                                                                                                    | give details) *                                                                                         | ○ YES                                                                                                    | NO                                                                                                    |
|                                                                                                    |                                                                                                    |                                                                                                    |                                                                                                    |                                                                                                    |
| Declaration<br>Declaration: hereby dec<br>inform you of any fair<br>(तोरफा: ने दल्दुवारा पोषण)<br>/ द्वेंगी । पति उपरोक्त किसी प                                                                  | lare that the details furnished a<br>jes therein, immediately. In case<br>ware that I may be held liable for<br>करता / करती हू कि उपयुवत विवरण भ<br>भी जानकारी को गलत या गलत तरीके र | bove are true and<br>2 any of the above<br>r It.<br>मेरे ज्ञान और विश्वास वे<br>से प्रस्तुत करना पाया र | correct to the best of my knowl<br>information is found to be false<br>ठ आधार पर शही हें और में आपको इस्म<br>गाता हे, तो मुझे पता है कि इसके लिए i | edge and belief and I undertake to<br>or untrue or misleading or<br>के बारे में किसी भी परिवर्तन की सूचना तुरंत द्वेगा<br>उत्तरदायी हो |
| Additional Details                                                                                                    |                                                                                                    |                                                                                                    |                                                                                                    |                                                                                                    |
|                                                                                                    |                                                                                                    |                                                                                                    |                                                                                                    |                                                                                                    |
|                                                                                                    |                                                                                                    | Jw62                                                                                                    | erification                                                                                                    |                                                                                                    |
|                                                                                                    |                                                                                                    | Please enter the ch<br>jw62ka                                                                           | aracters shown above                                                                                                    |                                                                                                    |
|                                                                                                    | Develor                                                                                                    | Please enter the ch<br>Jw62ka<br>Ded & Mainta                                                           | aracters shown above                                                                                                    |                                                                                                    |
|                                                                                                    | Develop                                                                                                    | Please enter the ch<br>jw62ka                                                                           | aracters shown above<br>ained BY NIC,Haryana<br>ور وی                                                                                              | ntr (1) Submit O Close 2 Reser                                                                                                    |
|                                                                                                    |                                                                                                    | Please enter the ch<br>jw62ka<br>Dect & Mainta                                                          | aned BY NIC, Haryana<br>وروب میں ایک ایک ایک ایک ایک ایک ایک ایک ایک ایک                                                                           |                                                                                                    |

**Step 3**) Click on Submit button. When you click on submit button application preview window will be open.

Step 4) After preview of application, click on Attach Annexure button.

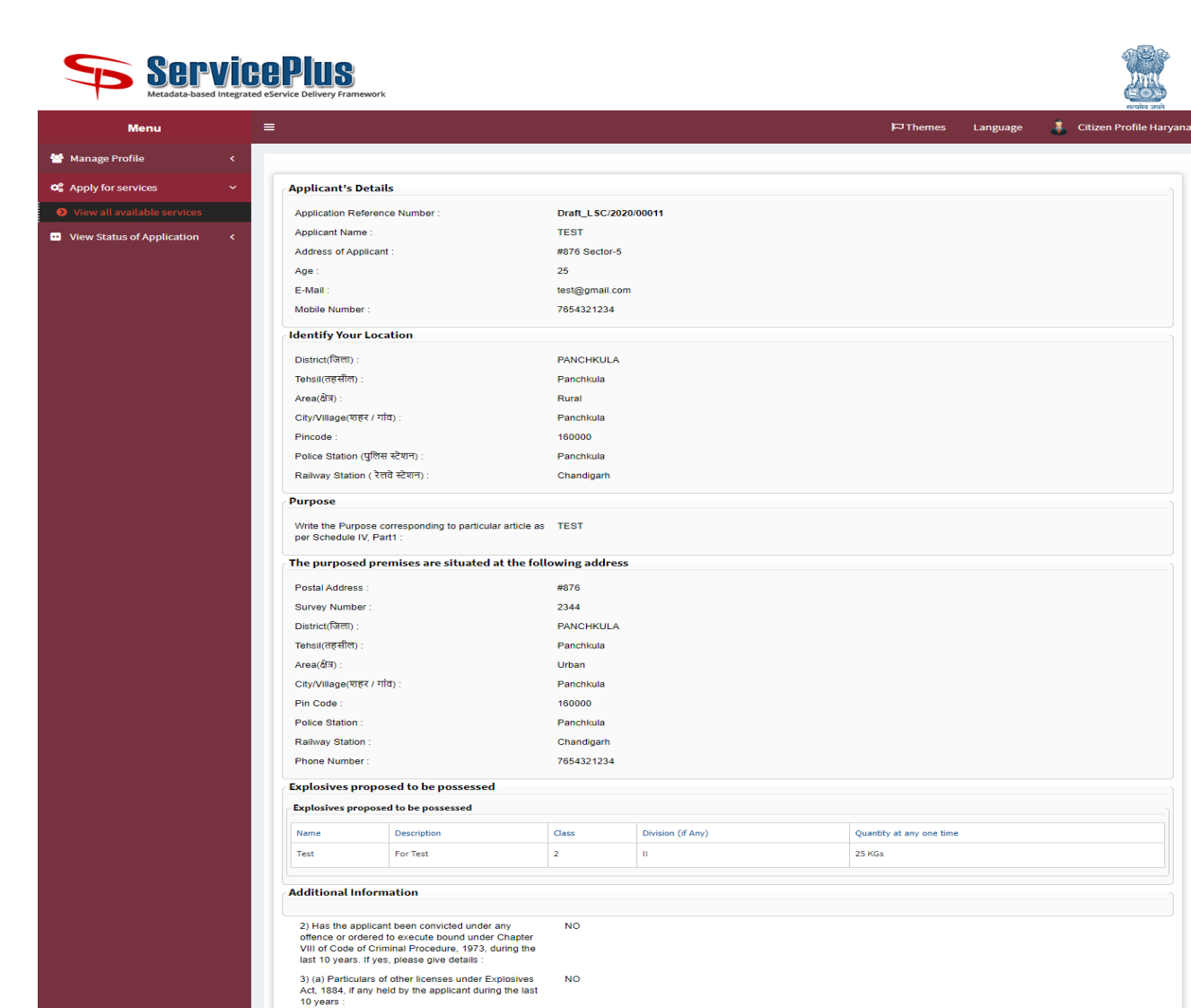

NO

Yes

🕼 Edit

Declaration.1 hereby declare that the details furnished above are true and correct to the best of my knowledge and belief and 1 undertake to inform you of any changes therein, immediately. In case any of the above information is found to be false or untrue or misleading or misrepresenting. I am aware that I may be held liable for it. (utionui, if utgragarit utionu arear), words fig as utgrade factor at a sing as false and a sing as the sing as the sing as t

Site is technically designed, hosted and maintained by National Informatics Centre Contents on this website is owned, updated and managed by the Ministry of Panchayati Raj POWERED BY SERVICEPLUS http://saralharyana.gov.in/configure

Cancel 🔒 Print 🖻 Export to PDF C Initiate a new application

Office of District Collector( DISTRICT - PANCHKULA )

N Attach Annexure

| You will see list of enclosures which are mentioned below: |
|------------------------------------------------------------|
|------------------------------------------------------------|

3) (b) was any license cancelled or not renewed (if yes, give details) :

Declaration

I Agree

Additional Details

17/11/2020 12:43:28 IST

- Resident Proof of Applicant/Firm
- NOC required from the land of owner of the Land/Building/Place.
- Firm Registration Certificate

Now, attach the related enclosure and click on Save Annexure Button.

| enu |                                             |                                              |                                    |
|-----|---------------------------------------------|----------------------------------------------|------------------------------------|
| <   | <b>=</b>                                    |                                              | 🏳 Themes Language 🍶 Citizen        |
|     | ATTACH ENCLOSURE(S)                         |                                              |                                    |
| ~   | Enclosuro(c)t                               |                                              |                                    |
|     | Ture of Englands                            | Enclosure Desument                           | rile/Deference                     |
| <   | Andhaar Card                                | Enclosure Document                           |                                    |
|     | Aaunaar Caru                                | Aadhaar Card 🗸                               | Choose File Explosives nse 3.pat   |
|     |                                             | Document Pormat                              | Scarr                              |
|     | PAN Card                                    |                                              | Choose File List of ROC hhoard adf |
|     | PANCalu                                     | PAN Card                                     | Scan                               |
|     |                                             | Bocument Pormat                              | Scarr                              |
|     | Conv of approved letter from Join Chief     |                                              | Choose File Evolosives ase 3 odf   |
|     | Controller of Explosive                     | Copy of approved letter from Join Chief Cont | Scan                               |
|     |                                             | bocameneromae                                | Fetch from Diail ocker             |
|     | Site and Layout plan approved by Join Chief |                                              | Choose File List of POC hboard pdf |
|     | Controller of Explosive                     | Document Format                              | Scan                               |
|     |                                             | • Bocaliterer office                         | S Fetch from DigiLocker            |
|     | Site ownership proof                        |                                              | Choose File No file chosen         |
|     |                                             | Select                                       | Scan                               |
|     |                                             |                                              | S Fetch from DigiLocker            |
|     | Rent deed                                   | Salact                                       | Choose File No file chosen         |
|     |                                             | Jelect                                       | Scan                               |
|     |                                             |                                              | Fetch from DigiLocker              |
|     | Lease deed                                  | Select ~                                     | Choose File No file chosen         |
|     |                                             |                                              | Scan                               |
|     |                                             |                                              | S Fetch from DigiLocker            |
|     | copy of mutation                            | Select                                       | Choose File No file chosen         |
|     |                                             |                                              | Scan                               |
|     |                                             |                                              | S Fetch from DigiLocker            |
|     | Girdawari                                   | Select                                       | Choose File No file chosen         |
|     |                                             |                                              | Scan                               |
|     |                                             |                                              | 5 Fetch from DigiLocker            |
|     | Jamabandi/Intkal                            | Select 🗸                                     | Choose File No file chosen         |
|     |                                             |                                              | Scan                               |
|     |                                             |                                              | Fetch from DigiLocker              |
|     | Allotment letter HSVP                       | Allotment letter HSVP 🗸                      | Choose File Explosives nse 3.pdf   |
|     |                                             | Document Format                              | Scan                               |
|     |                                             |                                              | 5 Fetch from Digit ocker           |

Step5) Preview of Annexure Screen window will be open. Kindly refer to screenshot

| Applicant's Details       Detail_SC/201000011         Applicant's Details       Part Sectors 3         Applicant's Details       Part Sectors 3         Board Details       Part Sectors 3         Board Details       Part Sectors 3         Board Details       Part Sectors 3         Board Details       Part Sectors 3         Board Details <th></th> <th><u> </u></th> <th></th> <th></th> <th>Ci Thomas</th> <th>Language</th>                                                                                                    |                                                                                                    | <u> </u>                                                                                                    |                                                                                                    |                                                                                                    | Ci Thomas                                                                                             | Language                                         |
|----------------------------------------------------------------------------------------------------|----------------------------------------------------------------------------------------------------|----------------------------------------------------------------------------------------------------|----------------------------------------------------------------------------------------------------|----------------------------------------------------------------------------------------------------|----------------------------------------------------------------------------------------------------|--------------------------------------------------|
|                                                                                                    | <form>         Appleint Plants       Description         Appleint Plants       Description         Appleint Pla</form>                                                                                                    |                                                                                                    |                                                                                                    |                                                                                                    | µ⇒ i nemes                                                                                            | Language                                         |
|                                                                                                    |                                                                                                    |                                                                                                    |                                                                                                    |                                                                                                    |                                                                                                    |                                                  |
| Aseican Network Number: Datt_LSC/20200001   Aseican Number: TEF   Advisor of Applicant: NUT of Sectors of Applicant:   Asei: Number Number of Applicant:   Asei: Number of Applicant:   Asei: Number of Applicant:   Matter Scatter Particular Number of Applicant:   Database of Applicant: Number of Applicant:   Matter Scatter Particular Number of Applicant:   Database of Applicant: Particular Number of Applicant:   Database of Applicant: Particular Number of Applicant:   Database of Applicant: Particular Number of Applicant:   Database of Applicant: Particular Number of Applicant:   Database of Applicant: Particular Number of Applicant:   Particular Number of Applicant: Particular Number of Applicant:   Particular Number of Applicant: Particular Number of Applicant:   Particular Number of Applicant: Particular Number of Applicant:   Particular Number of Applicant: Particular Number of Applicant:   Particular Number of Applicant: Particular Number of Applicant:   Particular Number of Applicant: Particular Number of Applicant:   Particular Number of Applicant: Particular Number of Applicant:   Particular Number of Applicant: Particular Number of Applicant:   Particular Number of Applicant: Particular Number of Applicant:   Particular Number of Applicant: Particular Number of Applicant:   Particular Number of Applicant: Particular Number of Applicant:  <                                                                                                    | <form>  Auton Hamicas Ratarii: Diff. (2020/0011)   Auton Hamicas Ratarii: Diff. (2020/0011)   Auto</form>                                                                                                    | Applicant's Details                                                                                                    |                                                                                                    |                                                                                                    |                                                                                                    |                                                  |
|                                                                                                    | <form>  Austradie The series   Being with the series Series   Being with the series Series   Being with t</form>                                                                                                    | Application Reference Number :                                                                                                    | Draft_LSC/2020                                                                                                    | /00011                                                                                                    |                                                                                                    |                                                  |
| weilen weiten in der state weiten in der state weiten i                                                                                                    | <text></text>                                                                                                    | Applicant Name :<br>Address of Applicant :                                                                                                    | TEST<br>#876 Sector-5                                                                                                    |                                                                                                    |                                                                                                    |                                                  |
| Let::::::::::::::::::::::::::::::::::::                                                                                                    | <form>  kind the service is the state is the service is the service is the se</form> | Age :                                                                                                    | 25                                                                                                    |                                                                                                    |                                                                                                    |                                                  |
| Note Number:       7 05421234         Hereiff weight extended       MACHROLA         Name(RTRW):       Parchikuk         Name(RTRW):       Parchikuk         Name(RTRW):       Parchikuk         Procede       Parchikuk         Rahov Statusci (RTRW):       Parchikuk         Procede       Parchikuk         Procede       Parchikuk         Parce Construction (RTRW):       Parchikuk         Parce Construction (RTRW):       Parchikuk         Parce Construction (RTRW):       Parchikuk         Parce Construction (RTRW):       Parchikuk         Parce Construction (RTRW):       Parchikuk         Datasciffent (RTRW):       Parchikuk         Datasciffent (RTRW):       Parchikuk         Parce Construction (RTRW):       Parchikuk         Datasciffent (RTRW):       Parchikuk         Datasciffent (RTRW):       Parchikuk         Datasciffent (RTRW):       Parchikuk         Datasciffent (RTRW):       Parchikuk         Datasciffent (RTRW):       Parchikuk         Datasciffent (RTRW):       Parchikuk         Datasciffent (RTRW):       Parchikuk         Datasciffent (RTRW):       Parchikuk         Datatasciffent (RTRW):       Parchikuk<                                                                                                    | <form>         Image:       Total and the second of the second of the seco</form>                       | E-Mail :                                                                                                    | test@gmail.com                                                                                                    |                                                                                                    |                                                                                                    |                                                  |
| Index your backlam         Derived Reference on the second on the second on the secon                                                                                                    | <form>         Image: Section of the section of the section of t</form>              | Mobile Number :                                                                                                    | 7654321234                                                                                                    |                                                                                                    |                                                                                                    |                                                  |
| Second Second Secon                                                                                                    | <form>  Remember in the second second se</form> | Identify Your Location                                                                                                    |                                                                                                    |                                                                                                    |                                                                                                    |                                                  |
| Interstep       Punctional         Avaid (S)       Revisite         Chronogenetic (Fift) (S)       Punctional         Proces       Revisite         Chronogenetic (Fift) (S)       Punctional         Revisite       Chronogenetic (Fift) (S)         Punctional       Punctional         Revisite       Punctional         Revisite       Punctional         Revisite       Punctional         Revisite       Punctional         Revisite       Punctional         Revisite       Punctional         Punctional       Punctional         Revisite       Punctional         Punctional       Punctional         Punctional       Punctional         Punctional       Punctional         Punctional       Punctional         Punctional       Punctional         Punctional       Punctional         Punctional       Punctional         Punctional       Punctional         Punctional       Punctional         Punctional       Punctional         Punctional       Punctional         Punctional       Punctional         Punctional       Punctional         Punctional<                                                                                                    | <form>  minimite minimite         Minimite Minimite Minimi</form>                                                                                                    | District(जिला) :                                                                                                    | PANCHKULA                                                                                                    |                                                                                                    |                                                                                                    |                                                  |
| Average (S):       Revisit         ChyrWidgerffer (Tm);       Penchanua         Protec Status (Tfilt Richt);       Chandgam         Protec Status (Tfilt Richt);       Chandgam         Protec Status (Tfilt Richt);       Chandgam         Protec Status (Tfilt Richt);       Chandgam         Protec Status (Tfilt Richt);       Chandgam         Protec Status (Tfilt Richt);       Chandgam         Protec Status (Tfilt Richt);       Protec Status (Tfilt Richt);         The surproduct proteins are situated at the following address       Protec Status (Tfilt Richt);         Distruct (Tfilt);       Protec Status (Tfilt Richt);       Protec Status (Tfilt Richt);         Distruct (Tfilt);       Protec Status (Tfilt Richt);       Protec Status (Tfilt Richt);         Protec Status (Tfilt);       Protec Status (Tfilt);       Protec Status (Tfilt);         Protec Status (Tfilt);       Protec Status (Tfilt);       Protec Status (Tfilt);         Protec Status (Tfilt);       Protec Status (Tfilt);       Protec Status (Tfilt);         Protec Status (Tfilt);       Protec Status (Tfilt);       Protec Status (Tfilt);         Protec Status (Tfilt);       Protec Status (Tfilt);       Protec Status (Tfilt);         Protec Status (Tfilt);       Protec Status (Tfilt);       Protec Status (Tfilt);         Protec Status (Tfi                                                                                                    | <form>  Arefs: Break   Break Break   Break Break<td>Tehsil(तहसील) :</td><td>Panchkula</td><td></td><td></td><td></td></form>                                                                                                    | Tehsil(तहसील) :                                                                                                    | Panchkula                                                                                                    |                                                                                                    |                                                                                                    |                                                  |
| C Chyvingertiff / ffs: produce of the formation of the formation of the fo                                                                                                    | <form>         Circlewicker (11):       Percended         Procession (11)       Percended         Circlewicker (11)       Percended         Circlewicker (11)       Percended         Percended<td>Area(द्वेत्र) :</td><td>Rural</td><td></td><td></td><td></td></form>                                                                                                    | Area(द्वेत्र) :                                                                                                    | Rural                                                                                                    |                                                                                                    |                                                                                                    |                                                  |
| Princip       160000         Princip       Princip         Princip       Chandgern         Princip       Princip         Princip       The proposed presentation of the theory of princip and reases         Princip       Princip         Burrey Number       2344         District Andrease       MTP         Burrey Number       2344         District Andrease       MTP         Princip       Princip         Princip       Princip                                                                                                    | <form>  medi medi media   medi media   media media   media <t< td=""><td>City/Village(शहर / गांव) :</td><td>Panchkula</td><td></td><td></td><td></td></t<></form>                                                                                                    | City/Village(शहर / गांव) :                                                                                                    | Panchkula                                                                                                    |                                                                                                    |                                                                                                    |                                                  |
| Plant and and region (region (regin (regin (region (region (region (regin (region (regi                                                                                                    | <form>         marking (mig drop)       marking         marking (mig drop)       marking         marking (mig drop)       mark</form>                                                                                                    | Pincode :<br>Relice Station (대중평 관계로) :                                                                                                    | 160000                                                                                                    |                                                                                                    |                                                                                                    |                                                  |
| Purpose         Mileting Purpose or or separations are situated at the following address         Print With Hammannian and Statistical and Statistical and Statistical and Statistical Atthe following address         Print With Hammannian and Statistical Atthe following address         Print With Hammannian Attributed Atthe following address         Print With Hammannian Attributed Attributed Attrib                                                                                                    | <form>         Procession         Image: Control of the status of a the function of the status of the status of t</form>                                        | Police Station (पुलिस स्टर्भन) :<br>Railway Station ( रेलवे स्टेशन) :                                                                                                    | Chandigarh                                                                                                    |                                                                                                    |                                                                                                    |                                                  |
| With the propose occreation of the protectular and the ast TEPT generation of the propose occreation of the propose of the propose of the protectular and the of clowing address at the propose of the propose of the propropose of the propose of the proprope of t                                                                                                    | <form>         Protection       Bit Bit Bit Bit Bit Bit Bit Bit Bit Bit</form>                                                                                                    | Purpose                                                                                                    |                                                                                                    |                                                                                                    |                                                                                                    |                                                  |
| Market burges a consistentiation of particular and a is TEST         The supposed premises are situated at the following and dess.         Provide Adverse i: 2144         DetextIPMED; 2144         DetextIPMED; 2144         DetextIPMED; 2144         DetextIPMED; 2144         Provide Adverse for the second of the possessed         Provide Adverse proposed to be possessed         DetextIPMED; 2144         The second of the possessed         Provide Adverse proposed to be possessed         DetextIPMED; 2145         Provide Adverse proposed to be possessed         DetextIPMED; 2145         DetextIPMED; 2245         DetextIPMED; 2245         DetextIPMED; 2455                                                                                                    |                                                                                                    | Purpose                                                                                                    |                                                                                                    |                                                                                                    |                                                                                                    |                                                  |
| The purposed premises are situated at the following address:         Presize Address:       #75         Survey Number:       244         District(Ref):       Precolouia         The survey Number:       Precolouia         Chr/Missic (Ref / Till):       Precolouia         Process Station:       Precolouia         Chr/Missic (Ref / Till):       Precolouia         Raiwy Station:       Precolouia         Raiwy Station:       Precolouia         Raiwy Station:       Tobala         Precolouia       Precolouia         Raiwy Station:       Tobala         Process       Tobala         Process       Tobala         Process       Tobala         Process       Tobala         Process       2         Process       2         Process       2         Process       NO         Origona Station Station Stati                                                                                                    | <form>         Image: Service of the service of the service of t</form>              | Write the Purpose corresponding to particular article<br>per Schedule IV, Part1 :                                                                                                    | as TEST                                                                                                    |                                                                                                    |                                                                                                    |                                                  |
| Postal Address ::       #76         Survey Number:       2344         District(NTF):       PANCHKULA         Tassargething ::       Panchulus         City/Vilage(ETE / TD):       Panchulus         City/Vilage(ETE / TD):       Panchulus         Proteo       Panchulus         Proteo       Panchulus         Proteo       Panchulus         Proteo       Panchulus         Proteo       Panchulus         Proteo       Panchulus         Reway Station :       Olandigun         Proteo       Panchulus         Proteo       Panchulus         Inter Code ::       Panchulus         Proteo       Panchulus         Proteo       Panchulus         Proteo       Panchulus         Inter Code ::       Panchulus         Proteo       Panchulus         Inter Code ::       Panchulus         Inter Code ::       Panchulus         Inter Code ::       Panchulus         Inter Code ::       Panchulus         Inter Code ::       Panchulus         Inter Code ::       Panchulus         Inter Code ::       Panchulus         Inter Code ::       Panchulu                                                                                                    | <form>         Predict determine the set of the set of the s</form>              | The purposed premises are situated at the                                                                                                    | following address                                                                                                    |                                                                                                    |                                                                                                    |                                                  |
| Survey Number:       2.344         Distruct(RHT):       PANCHAULA         Transition(RHT):       PANCHAULA         Aradition:       Utaha         Aradition:       Utaha         Copyrights(PFT):       PanchAula         Pin Code:       100000         Pin Code:       100000         Pin Code:       100000         Pin Code:       100000         Pin Code:       100000         Pin Code:       Otandgemit         Pin Code:       Totalization         Releves proposed to be possessed       Image: Company: Company: Compan                                                                                                    | <form>         merey transmission       Mathematical and the second and the second an</form>                       | Postal Address :                                                                                                    | #876                                                                                                    |                                                                                                    |                                                                                                    |                                                  |
| District/RHD::       PANCHKULA         Trialities/RHD::       Panchula         Variad(RHD::       Utan         Civ/Valage(RHF / TUD):       Panchula         Pin Code       Status         Riskwy Tables:       Panchula         Riskwy Tables:       Panchula         Riskwy Tables:       Panchula         Riskwy Tables:       Panchula         Riskwy Tables:       Panchula         Riskwy Tables:       Panchula         Riskwy Tables:       Panchula         Phone Number:       7054321234         Colores Romood to be possessed       Panchula         Test:       For Tast:       2         Imace of Commond to Romood to the possessed       Panchula         10 (App Created to second come and procedure, 1970)       Quastity at any one time         10 (App Created to second come and procedure, 1970)       Panchula tables         10 (App Created to second come and procedure, 1970)       NO         11 of Code of Common Information       NO         10 (App Created to second come and correct to the best of my innovidege and builder down on on on any changes there on information is found to be failed or under on milling the gene on the maxee that innovide tables to information is found to be failed or under on milling the gene on the maxee that innovide tables to information is found to be failed or under o                                                                                                    | <form>         Construction       Construction         Construction       Construction</form>                                                                                                    | Survey Number :                                                                                                    | 2344                                                                                                    |                                                                                                    |                                                                                                    |                                                  |
| Ansactify:       Utan         Ansactify:       Utan         Chyvingspectrat / http::       Panchula         Pinc Code:       100000         Packer Statistics:       Panchula         Relative Statistic:       Chandgerin         Phone Statistics:       Chandgerin         Phone Statistics:       Chandgerin         Phone Number:       Chandgerin         Phone Number:       Chandgerin         Text:       Decreption         Text:       Decreption         Text:       Decreption         Case:       Utan         Text:       Decreption         Case:       Utantity of the applicant been convicted under any         offence or ordered to searcele build under Chapter       NO         Statistics of offencies under Chapter       NO         Statistics of offencies under Chapter       NO         Statistics of offencies under Chapter       NO         Statistics of offencies under Chapter       NO         Statistics of offencies under Chapter       NO         Statistics of offencies under Chapter       NO         Statistics of offencies under Chapter       NO         Statistics of offencies under Chapter       NO         Statistics of offenci                                                                                                    | <form>         Matter The Second Second</form>                | District(जिला) :                                                                                                    | PANCHKULA                                                                                                    |                                                                                                    |                                                                                                    |                                                  |
| Additional Information       NO         Additional Information       NO         Additional Information       NO         Additional Information       NO         Additional Processor of the possessed       2 NO         Additional Information       NO         Additional Processor of the possessed       2 NO         Additional Information       NO         Additional Information       NO         Additional Processor of the possessed       NO         Additional Information       NO         State The applicant Onto possessed of the possessed       NO         Additional Information       NO         Via of Code of Criminal Processor of the Sceness under Explosives in the opticant on the scenes under Explosives in the opticant on the scenes under Explosives in the opticant on the opticant on the opticant on the scenes under Explosive in the opticant on                                                                                                    |                                                                                                    | Tehsil(तहसील) :                                                                                                    | Panchkula                                                                                                    |                                                                                                    |                                                                                                    |                                                  |
| Chy/Wilsey/ETE / Tity::       Penchula         Pin Code       190000         Pin Code       Penchula         Pin Code       Status         Relways Blaton:       Chandgan         Processation:       Coloradgan         Processation:       Coloradgan         Processation:       Total Status         Coloradies proposed to be possessed       Coloradgan         Coloradies proposed to be possessed       Coloradgan         Main:       Percent       2         Item       Description       Status         Additional Information       Coloradgan       NO         Offence or offere to escription of the titemes under Chapter of the titemes under Chapter of the titemes under Chapter of the titemes under Chapter of the titemes under Chapter of the titemes under Chapter of the titemes under Chapter of the titemes under Chapter of the titemes under Chapter of the titemes under Chapter of the titemes under Chapter of the titemes under the titemes of the titemes under the titemes of the titemes under the titemes of the titemes of the titemes under the titemes of the titemes of the titemes under the titemes of the titemes under the titemes of the titemes of the titemes of the titemes of the titemes of the titemes under the titemes of the titemes of t                                                                                                    |                                                                                                    | Area(জিস):                                                                                                    | Urban                                                                                                    |                                                                                                    |                                                                                                    |                                                  |
| Process       1000000         Process       Process         Relivay Station ::       Chandigan         Phone Number ::       7554321234         Explosives proposed to be possessed       Explosives proposed to be possessed         Explosives proposed to be possessed       Image         Pack Station ::       0         Post Description       Class         Obtaine (If Amy)       Quantity at any one time         Post Description       Class         Other Description       Class         Office of ordinard to executive of the possessed       Image: Class Class                                                                                                    |                                                                                                    | City/Village(शहर / गांव) :                                                                                                    | Panchkula                                                                                                    |                                                                                                    |                                                                                                    |                                                  |
| Relivery Station:       Chandigam         Phone Number:       7654321234         Explosives proposed to be possessed       Explosives proposed to be possessed         Explosives proposed to be possessed       Image: Comparison of the possessed         Additional Information       2 min.         2.) Has the applicant been convicted under any offers or ordered to beand under Chapter to the security bank under Chapter to the security bank under Chapter to the security bank under Chapter to the security bank under Chapter to the security bank under Chapter to the security bank under Chapter to the security bank under Chapter to the security bank under Chapter to the security bank under Chapter to the security bank under Chapter to the security bank under Chapter to the security bank under Chapter to the security bank under the security bank under Chapter to the security bank under the security bank under the security bank under the security of the security and the security details in the security of the security of the security                                                                                                    | <form>         Remain granting       Chanting granting         Remain granting       Chanting granting         Remain granting</form>                                                                                                    | Pin Code :<br>Police Station :                                                                                                    | Panchkula                                                                                                    |                                                                                                    |                                                                                                    |                                                  |
| Prome Number:       7854321234         Capicalizes proposed to be possessed         Definitions proposed to be possessed         Definitions proposed to be possessed         Definitions proposed to be possessed         Definitions proposed to be possessed         Definitions proposed to be possessed         Definitions proposed to be possessed         Definitions proposed to be possessed         Definitions proposed to be possessed         Definitions proposed to be possessed         Definitions proposed to be possessed         Definitions proposed to be possessed         Definitions proposed to be possessed         No         Statistical proposed to be possessed         No         Statistical product proposed to be possessed to be possessed         No         Statistical product problemolis under Explosives (No)         No versitical product problemolis under Explosives (No)         No versitical product problemolis under Explosives (No)         No versitical product problemolis under Explosives (No)         No versitical product problemolis under Explosives (No)         No versitical product problemolis under Explosives (No)         No versitical product problemolis under Explosives (No)         No versitical product problemolis under Explosive (No)         No versitical product pr                                                                                                    | <form>      Preventemis:    2943243      Image: Control of the decode of the decode of the deco</form>                                            | Railway Station :                                                                                                    | Chandigarh                                                                                                    |                                                                                                    |                                                                                                    |                                                  |
| Explosives proposed to be possessed         Imme       Description       Class       Division (if Amy)       Quantity at any one time         Test       For Test       2       II       25 KGs         Additional Information       III       25 KGs       IIIIIIIIIIIIIIIIIIIIIIIIIIIIIIIIIIII                                                                                                    | <form>         Implementer proposed to be passessed         Implementer proposed to be passessed         Implementer proposed to be passessed         Implementer proposed to be passessed         Implementer proposed to be passessed         Implementer proposed to be passessed         Implementer proposed to passessed         Implementer proposed to passessed passes to passes to passes to passes to passes to passes to passes to passes to passes to passes to passes to passes to passes to passes to passessed passes to passes to passes to passessed pass</form>                                                                                                    | Phone Number :                                                                                                    | 7654321234                                                                                                    |                                                                                                    |                                                                                                    |                                                  |
| Description       Class       Division (if Any)       Quantity at any one time         Test       For Test       2       1       25 KGs         Additional Information         2) Has the applicant been convicted under any<br>offence or ordered to exclue bound under Chapter<br>VIII of Code Offenna Proceeding, 1973, Uning the<br>last 10 years. If year, these give details :       NO         3) (a) Factorized or diminal proceeding 1973, Uning the<br>last 10 years. If year, these give details :       NO         3) (a) Factorized or diminal brance cancelled or not remeword (if<br>19 year);       NO         Deciration       NO         Deciration         Deciration         Deciration         Deciration         Deciration         Deciration         Deciration         Deciration         Deciration         Deciration         Deciration         Deciration         Deciration         Deciration         Additional befase or untrue or mislage adding or mislegerseating and at flexit shi utradef and given give age and at flexit shi utradef and given given given given given given given given given given given given given given given given given gi                                                                                                    |                                                                                                    | Explosives proposed to be possessed                                                                                                    |                                                                                                    |                                                                                                    |                                                                                                    |                                                  |
| No.         2       1       25 KGs         Additional Information       2       1       25 KGs         Additional Information       0       0       0       0       0       0       0       0       0       0       0       0       0       0       0       0       0       0       0       0       0       0       0       0       0       0       0       0       0       0       0       0       0       0       0       0       0       0       0       0       0       0       0       0       0       0       0       0       0       0       0       0       0       0       0       0       0       0       0       0       0       0       0       0       0       0       0       0       0       0       0       0       0       0       0       0       0       0       0       0       0       0       0       0       0       0       0       0       0       0       0       0       0       0       0       0       0       0       0       0       0       0       0                                                                                                    | <form>         Image: Description       Case       Description       Quartity at any one time         The contract of the sequence of the sequence of th</form>                                                                   | Explosives proposed to be possessed                                                                                                    |                                                                                                    |                                                                                                    |                                                                                                    |                                                  |
| Test       Outcome (a range       Outcome (a range       Outcome (a range         Test       2       1       25 KGs         Additional Information       NO       Other (a range (a range) (a range) (a r                                                                                                    |                                                                                                    | Name Description                                                                                                    | Class                                                                                                    | Division (if Any)                                                                                                    | Quantity at any one tin                                                                               |                                                  |
| Additional Information         2       0       0         2       0       0         2       0       0         2       0       0         2       0       0         2       0       0         2       0       0         2       0       0         2       0       0         2       0       0         2       0       0         3       0       0         3       0       0         3       0       0         3       0       0         3       0       0         3       0       0         3       0       0         3       0       0         3       0       0         3       0       0         3       0       0         3       0       0         3       0       0         3       0       0         4       0       0         4       0       0         4       0       0 <t< td=""><td>Intermediate       Image: Image:</td><td>Test For Test</td><td>2</td><td></td><td>25 KGo</td><td></td></t<> | Intermediate       Image: Image:                                            | Test For Test                                                                                                    | 2                                                                                                    |                                                                                                    | 25 KGo                                                                                                |                                                  |
| Declaration         Declaration in hereby declare that the details furnished above are true and correct to the best of my knowledge and belief and 1 undertake to inform you of any changes therein case any of the above information is found to be failed or unitrue or milisedport on milisedports. I an aware that much may be had labole for it.         (difform): if upggrate dhum march / warch g the drugget gradem above, are true and correct to the best of my knowledge and belief and 1 undertake to inform you of any changes therein case any of the above information is found to be failed or unitrue or milisedport at gradem gradem at a flexibility of the above information is during the drugget gradem gradem at a start of the gradem gradem gr                                                                                                    | Declaration         Case any of the above information is found to be faile or unit or misseding or missergheaving, i an aware that may be had labels for it.         Case any of the above information is found to be faile or unit or misseding or missergheaving, i an aware that may be had labels for it.         (dittor)       A regra work that may be had labels for it.         1 Agree :       Ve         Annexure List       Adhaar Card         1 Agree :       Ve         Annexure List       Adhaar Card         1 Adhaar Card       PAN Card         2 Copy of approved letter from Join Chief Controller of       Copy of approved letter from Join Chief Controller of         2 Site and Layout plan approved by Join Chief Controller of       Copy of approved by Join Chief Controller of Explosive         3 Site and Layout plan approved by Join Chief Controller of Explosive       Explosive         Additional Details       Office of District Collector( DISTRICT - PANCHKULA)         Marker Poyment       © Cancel       Marker         Marker Poyment       © Cancel       Marker         Marker Poyment       © Cancel       Marker         Marker Poyment       © Cancel       Marker         Marker Poyment       © Cancel       Marker         Marker Poyment       © Cancel       Marker         Marker Poyment       © Cance                                                                                                    | Vill of Code of Criminal Procedure, 1973, during th<br>last 10 years. If yea, Desse give details<br>3) (a) Particulars of other licenses under Explosive<br>Act, 1884, if any held by the applicant during the la<br>10 years<br>3) (b) was any license cancelled or not renewed (if<br>yea, give details): | ie<br>is NO<br>ast<br>f NO                                                                                                |                                                                                                    |                                                                                                    |                                                  |
| Descaration i hereby decise that the defails functioned above are true and correct to the locat of the locat of the intervention is found to be failed or exitence and use or minerange-analysis and the rest.<br>Content intervention is found to be failed or exitence or minerange-analysis or minerange-analysis and the failed or it.<br>Content intervention is found to be failed or exitence or minerange-analysis or minerange-analysis and the failed or it.<br>Content intervention is found to be failed or exitence or minerange-analysis or minerange-analysis or it.<br>There is not intervention is found to be failed or exitence or minerange-analysis or minerange-analysis or it.<br>There is not intervention is found to be failed or exitence or minerange-analysis or it.<br>There is not intervention is found in the default of the start of the star                                                                                                    | Declaration in here by deciders that his decide if there are on and correct to has best of my knowledge and belief and i. underlake ballow my contracts there.  diment in the rest of the straight event in the decide if there are diff as a value in the rest of the diff if the code of there are diff as a value in the rest of the diff if the code of the code of the code                                      | Declaration                                                                                                    |                                                                                                    |                                                                                                    |                                                                                                    |                                                  |
| Annexure List       Addhaar Card       Addhaar Card         1)       Addhaar Card       PNN Card       PNN Card         2)       Capy of approved letter from Join Chief Controller of Explosive       Explosive         3)       State and Layout plan approved by Join Chief Controller of Explosive       Explosive         6)       Allotment letter HSVP       Allotment letter HSVP         Additional Details       Apply to the Office       Office of District Collector( DISTRICT - PANCHKULA)                                                                                                    | Annexure List       Addhar Card         1       Addhar Card       PAN Card         20       Exploration of the Controller of Explosive       Copy of approved letter from Join Chief Controller of Explosive         31       Bite and Layout plan approved by Join Chief Controller of Explosive       Copy of approved letter from Join Chief Controller of Explosive         31       Bite and Layout plan approved by Join Chief Controller of Explosive       Explosive         31       Allotment letter HSVP       Allotment letter HSVP         Additional Details         Additional Details         Apply to the Office         Office of District Collector( DISTRICT - PANCHKULA)         Immediate Payment         © Cancel         Make Payment         © Cancel         Immediate Collector( DISTRICT - PANCHKULA)                                                                                                    | Declaration i hereby declare that the deals furnish<br>case any of the above information is found to be fail<br>(पोषणा : में पहड़ारारा पोषणा करता / करती हूं कि उपर्युका ह<br>गलत या गलत लरीके के प्रस्तुत करना पाया जाता है, तो पूछे प<br>I Agree :                                                        | ed above are true and c<br>se or untrue or misleadi<br>देवरण मेरे ज्ञान और विश्वास<br>रता है कि इसके लिए मैं उत्तन<br>Yes | orrect to the best of my knowledge and i<br>ng or misrepresenting, I am aware that I<br>के आधार पर सही हैं और मैं आपको इसके बारे<br>रवायी हूं) | belief and I undertake to inforr<br>may be held liable for it.<br>में किसी भी परिवर्तन की सूचना तुर्ग | n you of any change<br>ति दूंगा / दूँगी । यदि उप |
| 1) Aadhaar Card Aadhaar Card 2) PAN Card PAN Card 3) Copy of approved letter from Join Chief Controller of Copy of approved letter from Join Chief Controller of Explosive 4) Site and Layout plan approved by Join Chief Controller of Site and Layout plan approved by Join Chief Controller of Explosive 5) Allotment letter HSVP Allotment letter HSVP Additional Details Apply to the Office Office of District Collector( DISTRICT - PANCHKULA)                                                                                                    | 1       Aadhaar Card         2       FAN Card         3       FAN Card         4       FAN Card         5       Copy of approved letter from Join Chief Controller of Explosive         6       Site and Layout plan approved by Join Chief Controller         6       Alditional Betails         Additional Details       Office of District Collector( DISTRICT - PANCHKULA)         Immission       Office of District Collector( DISTRICT - PANCHKULA)                                                                                                    | Annexure List                                                                                                    |                                                                                                    |                                                                                                    |                                                                                                    |                                                  |
| PAN Card       PAN Card         Copy of approved letter from Join Chief Controller of Explosive       Copy of approved letter from Join Chief Controller of Explosive         4) Site and Layout plan approved by Join Chief Controller of Explosive       Site and Layout plan approved by Join Chief Controller of Explosive         5) Allotment letter HSVP       Allotment letter HSVP         Additional Details       Apply to the Office         Office of District Collector( DISTRICT - PANCHKULA)       Canced + Print                                                                                                    | PAN Card       PAN Card         Copy of approved letter from Join Chief Controller of Explosive       Copy of approved letter from Join Chief Controller of Explosive         Step of Lyout plan approved by Join Chief Controller of Explosive       Site and Lyout plan approved by Join Chief Controller of Explosive         Allotment letter HSVP       Allotment letter HSVP         Additional Details       Apply to the Office         Office of District Collector( DISTRICT - PANCHKULA)       Office of Cancel         PMINDL       Copy Market India         Stee is technically designed, hosted and maintained by National Informatics Centre       Copy Market and maintained by National Informatics Centre         Stee is technically designed, hosted and maintained by National Informatics Centre       Contents on this website is owned, updated and maintained by National Informatics Centre                                                                                                    | 1) Aadhaar Card                                                                                                    | Aadhaar Card                                                                                                    |                                                                                                    |                                                                                                    |                                                  |
| 3)     Copy or approved units from Join Chief Controller of Explosive       4)     Site and Layout plan approved by Join Chief Controller of Explosive       5)     Allotment letter HSVP       Allotment letter HSVP     Allotment letter HSVP                                                                                                    | Site and Layout plan approved inter from Join Chief Controller of Explosive Bite and Layout plan approved by Join Chief Controller of Explosive Bite and Layout plan approved by Join Chief Controller of Explosive Allotment letter HSVP Allotment letter HSVP Allotment letter HSVP Allotment letter HSVP Allotment letter HSVP Additional Details Apply to the Office Office of District Collector( DISTRICT - PANCHKULA) Immediate Payment © Cancel A Print 2 Down Site is technically designed, hosted and maintained by National Informatics Centre Contents on this website is sweed, updated and maintained by National Informatics Centre Contents on this website is sweed, updated and maintained by National Informatics Centre                                                                                                    | 2) PAN Card                                                                                                    | PAN Card                                                                                                    | and latter from this must be any in the                                                                                                    | Turple place                                                                                          |                                                  |
| 4) Site and Layout plan approved by Join Chief Controller of Explosive of Explosive         5) Allotment letter HSVP         Allotment letter HSVP         Additional Details         Apply to the Office         Office of District Collector( DISTRICT - PANCHKULA)                                                                                                    |                                                                                                    | Explosive                                                                                                    | Copy of appro                                                                                                    | wes letter from Join Chief Controller of E                                                                                                    | LAPINSIVE                                                                                             |                                                  |
| 5) Allotment letter HSVP       Allotment letter HSVP         Additional Details       Apply to the Office         Office of District Collector( DISTRICT - PANCHKULA )                                                                                                    | 5) Allotment letter HSVP       Allotment letter HSVP         Additional Details       Apply to the Office         Office of District Collector( DISTRICT - PANCHKULA )         Immersion Contents         Immersion Contents                                                                                                    | 4) Site and Layout plan approved by Join Chief Co                                                                                                    | ntroller Site and Layo                                                                                                    | ut plan approved by Join Chief Controlle                                                                                                    | r of Explosive                                                                                        |                                                  |
| Additional Details Apply to the Office Office of District Collector( DISTRICT - PANCHKULA )                                                                                                    | Additional Details<br>Apply to the Office Office of District Collector( DISTRICT - PANCHKULA)                                                                                                    | of Explosive                                                                                                    |                                                                                                    | or HSVP                                                                                                    |                                                                                                    |                                                  |
| Additional Details Apply to the Office Office of District Collector( DISTRICT - PANCHKULA )                                                                                                    | Additional Details<br>Apply to the Office Office of District Collector (DISTRICT - PANCHKULA)                                                                                                    | of Explosive<br>5) Allotment letter HSVP                                                                                                    | Allotment lette                                                                                                    |                                                                                                    |                                                                                                    |                                                  |
| Apply to the Office Office of District Collector( DISTRICT - PANCHKULA)                                                                                                    | Apply to the Office       Office of District Collector( DISTRICT - PANCHKULA)         Image: Make Payment       Image: Collector ( District Collector ( DISTRICT - PANCHKULA)         Image: Collector ( District Collector ( DISTRICT - PANCHKULA)         Image: Collector ( District Collector ( DISTRICT - PANCHKULA)         Image: Collector ( District Collector ( DISTRICT - PANCHKULA)         Image: Collector ( District Collector ( DISTRICT - PANCHKULA)         Image: Collector ( District Collector ( District Collector ( Distroctor ( District Collector ( District Collector ( Dis                                                                                                    | of Explosive<br>5) Allotment letter HSVP                                                                                                    | Allotment lette                                                                                                    |                                                                                                    |                                                                                                    |                                                  |
| B Make Payment O Cancel A Point D Do                                                                                                    | Image: Make Payment       Image: Cancel       Image: Payment         Image: Concert And Cancel       Image: Cancel       Image: Cancel       Image: Cancel         Image: Concert And Cancel       Image: Cancel       Image: Cancel       Image: Cancel       Image: Cancel         Image: Concert And Cancel       Image: Cancel       Image: Cancel       I                                                                                                    | of Explosive 5) Allotment letter HSVP Additional Details                                                                                                    | Allotment lette                                                                                                    |                                                                                                    |                                                                                                    |                                                  |
| E Make Payment O Cancel 😝 Point 🖄 Do                                                                                                    | Image: Province of the second of the second of the seco                                   | of Explosive<br>5) Allotment letter HSVP<br>Additional Details<br>Apply to the Office                                                                                                    | Allotment lette                                                                                                    | Collector( DISTRICT - PANCHKULA )                                                                                                    |                                                                                                    |                                                  |
| 🖨 Make Payment 🔍 Cancel 😝 Print 🖄 Do                                                                                                    | Make Payment       Cancel       Print       Print                                                                                                    | of Explosive<br>5) Allotment letter HSVP<br>Additional Details<br>Apply to the Office                                                                                                    | Allotment lette                                                                                                    | Collector( DISTRICT - PANCHKULA )                                                                                                    |                                                                                                    |                                                  |
|                                                                                                    | MINISTRY OF PARCHAVATI RAJ       Prested India       data.gov ()       Joseph ()       Joseph ()                                                                                                    | of Explosive<br>5) Allotment letter HSVP<br>Additional Details<br>Apply to the Office                                                                                                    | Allotment lette                                                                                                    | Collector( DISTRICT - PANCHKULA )                                                                                                    |                                                                                                    |                                                  |
|                                                                                                    | MINISTRY OF PARCENTARIAN OF CONTRACT INTO A CONTRACT AND A CONTRACT AND A CONTRAC    | of Explosive<br>5) Allotment letter HSVP<br>Additional Details<br>Apply to the Office                                                                                                    | Allotment lette                                                                                                    | Collector( DISTRICT - PANCHKULA )                                                                                                    | Payment <b>G</b> cape                                                                                 | e Prost                                          |
|                                                                                                    | MINISTRY OF FARCEMANT RAI       Description       data.gov (in)       initial contents       Description       initial contents         Site is technically designed, hosted and maintained by National Informatics Centre Contents on this website is owned, updated and maintained by Mational Informatics Centre Contents on this website is owned, updated and maintained by Mational Informatics Centre Contents on this website is owned updated and maintained by Mational Informatics Centre Contents on this website is owned updated and maintained by Mational Informatics Centre Contents on this website is owned updated and maintained by the Ministry of Panchayati Raj POWERDU By StravicePlus                                                                                                    | of Explosive<br>5) Allotment letter HSVP<br>Additional Details<br>Apply to the Office                                                                                                    | Allolment lette                                                                                                    | Collector( DISTRICT - PANCHKULA )                                                                                                    | Payment O Cance                                                                                       | 🕀 Point                                          |
|                                                                                                    | MINISTRY OFFINISKY ATT RAI                                                                                                    | of Explosive<br>5) Allotment letter HSVP<br>Additional Details<br>Apply to the Office                                                                                                    | Allolment lette                                                                                                    | Collector( DISTRICT - PANCHKULA )                                                                                                    | Payment © Cance                                                                                       | 🕀 Print                                          |
|                                                                                                    | Contents on this website is sowned, updated and maintained by National Informatics Centre     Contents on this website is sowned, updated and maintained by National Informatics Centre     Contents on this website is owned, updated and maintained by National Informatics Centre     Contents on this website is owned, updated and maintained by National Informatics Centre     Contents on this website is owned, updated and maintained by National Informatics Centre                                                                                                    | of Explosive 5) Allotment letter HSVP Additional Details Apply to the Office                                                                                                    | Allotment lette                                                                                                    | Collector( DISTRICT - PANCHKULA )                                                                                                    | Payment O Cance                                                                                       | A Print                                          |
|                                                                                                    | Site is technically designed, hosted and maintained by National Informatics Centre<br>Contents on this website is owned, updated and managed by the Ministry of Panchayati Raj<br>POWERED BY STERVICE PLUS                                                                                                    | of Explosive 6) Allotment letter HSVP Additional Details Apply to the Office MINISTRY OF PANEHAVATER                                                                                                    | Allotment lette                                                                                                    | Collector( DISTRICT - PANCHKULA )<br>ET Make                                                                                                   | Payment • Cance                                                                                       | A Pont                                           |
|                                                                                                    | Contents on this website is owned, updated and managed by the Ministry of Panchayati Raj<br>POWERED BY SERVICEPLUS                                                                                                    | of Explosive<br>5) Allotment letter HSVP<br>Additional Details<br>Apply to the Office                                                                                                    | Allotment lette                                                                                                    |                                                                                                    | Payment • Cance                                                                                       | A Pont                                           |
| MINISTY OF PARCHAVATERA OF Digital India Cata.gov () I South Cata.gov () I South Cata.                                                                                                    |                                                                                                    | of Explosive 5) Allotment latter HSVP Additional Details Apply to the Office                                                                                                    | Allotment lette                                                                                                    | Collector( DISTRICT - PANCHKULA )                                                                                                    | Payment Cance                                                                                         | eitY 8                                           |

Step 6) After clicking on the Make Payment Following Screen will be open

| Servic<br>Metadata-based Integra                           | BEPLUS<br>ed eService Delivery Framework                                                                                                    |
|------------------------------------------------------------|----------------------------------------------------------------------------------------------------|
| Menu                                                       | 🚍 🔁 D'Themes Language 🌡 Citizen Profile Haryana                                                                                                    |
| 🕈 Manage Profile 🛛 🔇 <                                     | PAYMENT DETAILS LICENSE FOR SALE OF CRACKERS                                                                                                    |
| 📽 Apply for services 🗸 🗸                                   | Mode Of Payment 💿 e-GRAS                                                                                                    |
| View all available services     View Status of Application | Government Charge 500.0                                                                                                    |
|                                                            | Total Amount to be paid (in Rs.) 500.0                                                                                                    |
|                                                            | 🖺 Make Payment O Reset O Cancel                                                                                                    |
|                                                            |                                                                                                    |
|                                                            |                                                                                                    |
|                                                            | Site is technically designed, hosted and maintained by National Informatics Centre<br>Contents on this website is owned, updated and managed by the Ministry of Panchayati Raj<br>POWERED BY SERVICEPLUS |
|                                                            |                                                                                                    |

Following Screen will open for Make Online Payment:

| GRN                                             | 69456990                                  | Date: 17-11-2020                                                |                             |
|-------------------------------------------------|-------------------------------------------|-----------------------------------------------------------------|-----------------------------|
| Department                                      | Revenue                                   | Type Of Payment                                                 | Online                      |
| Type Of Payment Mode                            |                                           | PRAN/GPF/PayeeCode/TIN/<br>Actt.No./VehicleNo./Taxid(If<br>Any) | FCR-P-2058                  |
| Office Name                                     | CITY MAGISTRATE PANCHKULA<br>(16-00-0561) | PAN No.(If Applicable)                                          |                             |
| Treasury                                        | PanchkulaT                                | Full Name                                                       | Test                        |
| Year (Period)                                   | (2020-21) One Time                        | Address                                                         | 1052 Sector 36 C            |
| Town/City/District                              |                                           | PIN                                                             |                             |
| SNo.         Budget           1         0070-60 | Head/Purpose<br>1-101-99-51 Explosive Act |                                                                 | <b>Amount in Rs.</b><br>500 |
| Particulars(If Any)                             | csc egrass                                | Deduct:Commission                                               | 0                           |
| Amount In Rs                                    | Five Hundred Rupees                       | Total/NetAmount                                                 | ₹ 500                       |

| Ge                                                                  | overnment of Haryana                                                                                                    |
|---------------------------------------------------------------------|----------------------------------------------------------------------------------------------------|
|                                                                     | Acknowledgement                                                                                                    |
| SARAL ID : LSC/2020/00011                                           | Receipt Date :                                                                                                    |
| Department Name:                                                    | Home Department                                                                                                    |
| Service Name:                                                       | License For Sale Of Crackers                                                                                                    |
| Name of the Applicant:                                              | TEST                                                                                                    |
| Address:                                                            | #123, Sector-5                                                                                                    |
| Mobile :                                                            | 7654321234                                                                                                    |
| Email Id:                                                           |                                                                                                    |
| Total Amount Paid:<br>Thar                                          | 500<br>nk you for using SARAL!                                                                                                    |
| Please Note:<br>How can I track status?                             | Goto SARAL Portal and login with registered username and password . On the left hand side you have to click "Track Your Application Status" under the "View Status of Application" feature on the homepage. |
| How will I know that my application has been processed?             | You will receive a notification from the department through SMS.                                                                                                    |
| From where can I download the output certificate?                   | Visit http://saralharyana.gov.in and go to "View Status of Application" tab and click on<br>"Track Application Status" link.                                                                                |
| In case of any query please contact us :                            | E-mail ID : saralharyana@gov.in or Toll Free Number :1800-2000-023 (Monday to<br>Saturday, 8:00 A.M to 8:00 P.M).                                                                                           |
|                                                                     |                                                                                                    |
|                                                                     | Print Sexport to PDF Close                                                                                                    |
|                                                                     |                                                                                                    |
|                                                                     |                                                                                                    |
|                                                                     |                                                                                                    |
| MINISTRY OF PANCHAYATI RAJ                                          |                                                                                                    |
| Site is technically designed, I<br>Contents on this website is owne | hosted and maintained by National Informatics Centre<br>ed, updated and managed by the Ministry of Panchayati Raj<br>DOWEREN BY SERVICEPUIS                                                                 |

Step 7) Click on Submit button and you will get a final Acknowledgement slip.

Note down your new Application Reference ID or Saral ID for further process.

**Step 7**) You can track your application, On the left side, you have to click on "Track application Status" under View Status of Application and Enter your Saral Reference Id and click on submit button. Kindly refer to screenshot

| Servic<br>Metadata-based Integrat                                                       | COPUS<br>ed eService Delivery Framework                                           |                                                                                                    |                                                                       | Rubin and                          |
|-----------------------------------------------------------------------------------------|-----------------------------------------------------------------------------------|----------------------------------------------------------------------------------------------------|-----------------------------------------------------------------------|------------------------------------|
| Menu                                                                                    | ≡                                                                                 |                                                                                                    | <b>戸</b> Themes                                                       | Language 🤱 Citizen Profile Haryana |
| Manage Profile <                                                                        | View Status Of Application / Track Application Status                             |                                                                                                    |                                                                       |                                    |
| View Status of Application     Track application status     View Incomplete Application | From Date : 17/11/2020                                                            | <b>To Date :</b> 17/11/20                                                                                    | 20                                                                    |                                    |
| Revalidate Payment                                                                      | App Ref Ne. NPSS/2020/00004                                                       | ]                                                                                                    |                                                                       | 🖺 Get Data                         |
|                                                                                         | Show 10 v entries                                                                 |                                                                                                    | s                                                                     | earch:                             |
|                                                                                         | SNo Service Name<br>★  \$                                                         | Application Reference No                                                                                     | Submission Date Due Date                                              | e Current Status                   |
|                                                                                         | 1 NOC Required for Setting Up of Petroleum Diesel and<br>Naphtha Storage and Sale | NPSS/2020/00004                                                                                              | 17/11/2020 08/12/20                                                   | 120 Initiated                      |
|                                                                                         | Showing 1 to 1 of 1 entries                                                       |                                                                                                    |                                                                       | First Previous 1 Next Last •       |
|                                                                                         |                                                                                   |                                                                                                    |                                                                       |                                    |
|                                                                                         |                                                                                   | Digital India<br>Power To Empower                                                                            | .jov.in   🧱 Deit'                                                     |                                    |
|                                                                                         | Site is technic<br>Contents on this v                                             | ally designed, hosted and maintained by<br>vebsite is owned, updated and managed l<br>POWERED BY SERVICEPLUS | National Informatics Centre<br>by the Ministry of Panchayati Raj<br>; |                                    |
|                                                                                         |                                                                                   |                                                                                                    |                                                                       |                                    |

OR

You will also get an SMS & Email notification on your registered mobile number and Email ID.

For Any Query:

Contact Antyodaya Saral Helpline Toll Free Number: 1800-2000-023 (Monday to Saturday, 8:00 AM to 8:00 PM)

Email Id: <a href="mailto:saral.haryana@gov.in">saral.haryana@gov.in</a>

## **Official Workflow:**

After the Application is submitted by the Applicant, the Application is Comes in the CTM (City Magistrate) Login for the scrutiny.

### Task Name: Scrutiny by CTM (City Magistrate)

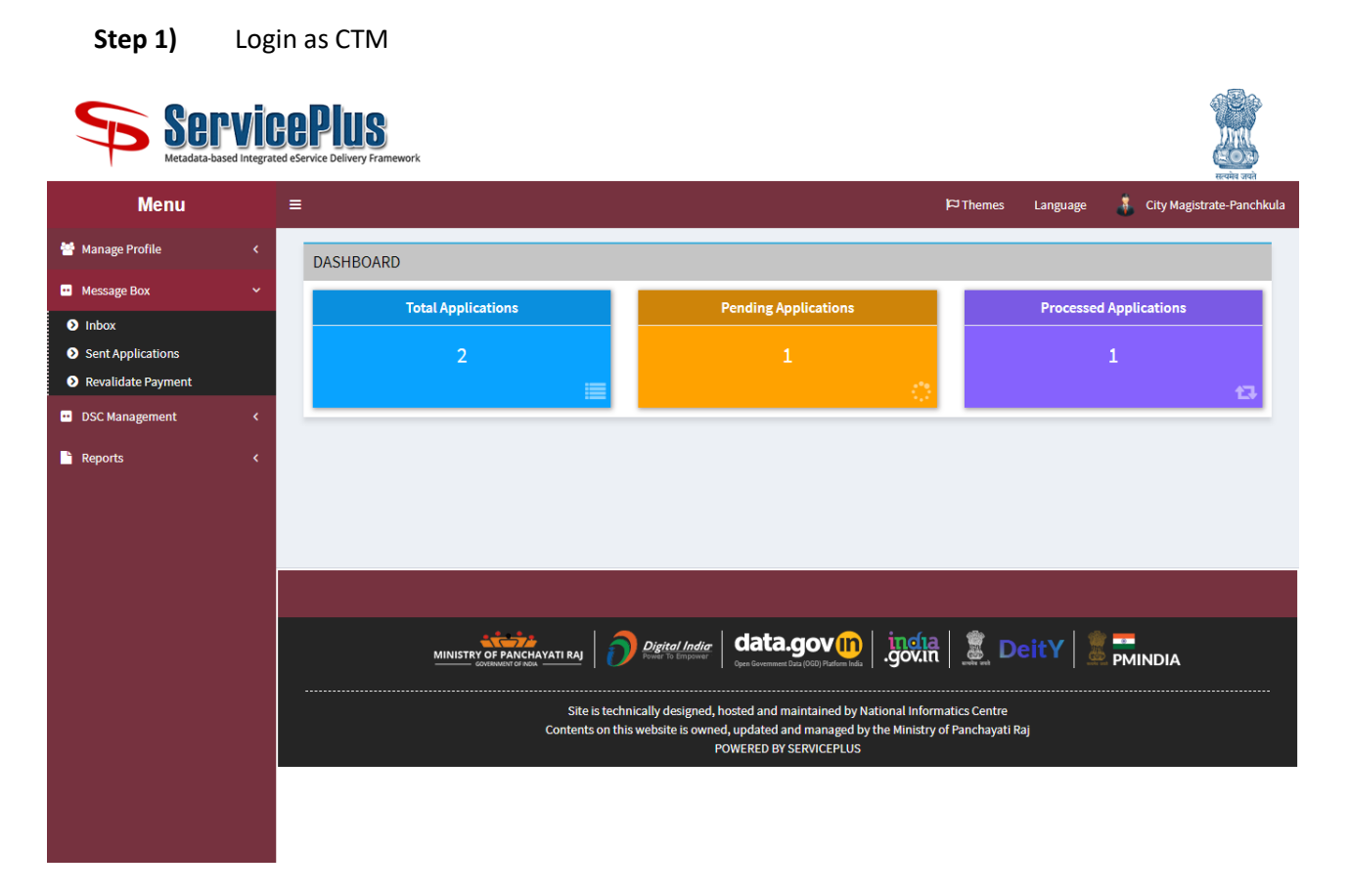

- Step 2) On the Left side, Message Box → Inbox → Select your Service >> Version >> Task Name
- Step 3) Click on Get Data button
- **Step 4)** Click on **Application Number** to view the application form.
- **Step 5)** Click on **Pull** link button to take action on the application

| Menu 🏳 Themes Language 💰 City Magistrati                                                                                                    | -Panchkula |
|----------------------------------------------------------------------------------------------------|------------|
| Manage Profile <                                                                                                    |            |
| Message Box / Inbox                                                                                                    |            |
| Message Box                                                                                                    |            |
| Permission of Pla     Permission of Pla                                                                                                    | / *        |
| O Sent Applications     From Date :     01/01/2017     To Date :     12/11/2020                                                                                                    |            |
| DSC Management <                                                                                                    |            |
| Reports <                                                                                                    | Data       |
|                                                                                                    |            |
| Showing 1 to 1 of 1 entries                                                                                                    |            |
| SI.No. Application Number Status Action Return to Pool                                                                                                    |            |
| 1 LPPA/2020/00030 Initiated Pull                                                                                                    |            |
|                                                                                                    | _          |
|                                                                                                    |            |
|                                                                                                    |            |
|                                                                                                    |            |
| Site is technically designed, hosted and maintained by National Informatics Centre<br>Contents on this website is owned, updated and managed by the Ministry of Panchayati Raj<br>POWERED BY SERVICEPLUS |            |
|                                                                                                    |            |

- **Step 6)** Click on **View Processing History** to see the Processing History of the Application.
- Step 7) Take Action Forward to Superintendent and enter the Remarks
- Step 8) Click on Submit Button for forwarding.

| Ξ   |                                                                                                    |                                      |               |                                   |                                                                       | F                     | ⊐Themes Langua                                  | ge 🤱 City I               |
|-----|----------------------------------------------------------------------------------------------------|--------------------------------------|---------------|-----------------------------------|-----------------------------------------------------------------------|-----------------------|-------------------------------------------------|---------------------------|
| <   | ervice Name-                                                                                                    |                                      | Permission o  | f Places of Public Amuse          | ement / Performanc                                                    | e for Publi           | ic Amusement                                    |                           |
| ~ с | urrent Task-                                                                                                    |                                      | Scrutiny by C | ity Magistrate                    |                                                                       |                       |                                                 |                           |
| A   | pplication Reference Number-                                                                                                    |                                      | LPPA/2020/00  | 0030                              |                                                                       |                       |                                                 |                           |
| A   | pplication Received Date-                                                                                                    |                                      | 12-11-2020    |                                   |                                                                       |                       |                                                 |                           |
| <   |                                                                                                    |                                      |               |                                   |                                                                       |                       |                                                 |                           |
| ۲ 🔽 | View Processing History                                                                                                    |                                      |               |                                   |                                                                       |                       |                                                 |                           |
|     | Application Reference Number                                                                                                    | :                                    |               |                                   |                                                                       | LPPA/2                | 020/00030                                       |                           |
|     | Application Applied Date :                                                                                                    |                                      |               |                                   |                                                                       | 12/11/20              | 020                                             |                           |
|     | Application Due Date :                                                                                                    |                                      |               |                                   |                                                                       | 27/11/20              | 020                                             |                           |
|     |                                                                                                    |                                      |               |                                   |                                                                       |                       |                                                 |                           |
|     |                                                                                                    |                                      |               |                                   |                                                                       |                       |                                                 |                           |
|     | Task Name                                                                                                    | User                                 |               | Received Date                     | Processed Date                                                        | 9                     | Action Details                                  | Bunched Ref               |
|     | Task Name Scrutiny by City Magistrate                                                                                                    | User<br>City Magistrate-F            | Panchkula     | Received Date 12/11/2020          | Processed Date                                                        | 3                     | Action Details Under Processing                 | Bunched Ref N             |
|     | Task Name<br>Scrutiny by City Magistrate<br>Application Submission                                                                                                    | User<br>City Magistrate-f            | Panchkula     | Received Date<br>12/11/2020<br>NA | Processed Date NA 12/11/2020 14:3                                     | 8:45                  | Action Details<br>Under Processing<br>Completed | Bunched Ref M             |
|     | Task Name Scrutiny by City Magistrate Application Submission  Secutiny by City Magistrate Scrutiny by City Magistrate                                                                                                    | User<br>City Magistrate-f<br>Citizen | Panchkula     | Received Date                     | Processed Date NA 12/11/2020 14:3                                     | ə<br>8:45             | Action Details<br>Under Processing<br>Completed | Bunched Ref I             |
|     | Task Name Scrutiny by City Magistrate Application Submission  Secutiny by City Magistrate Scrutiny by City Magistrate Comparison Comparison Com | User<br>City Magistrate-f<br>Citizen | Panchkula     | Received Date 12/11/2020 NA       | Processed Date NA 12/11/2020 14:3                                     | e<br>8:45<br>ntendent | Action Details<br>Under Processing<br>Completed | Bunched Ref M             |
|     | Task Name Scrutiny by City Magistrate Application Submission                                                                                                    | User<br>City Magistrate-f<br>Citizen | Panchkula     | Received Date  12/11/2020 NA      | Forward to Supri                                                      | 8:45<br>ntendent      | Action Details<br>Under Processing<br>Completed | Bunched Ref M             |
|     | Task Name Scrutiny by City Magistrate Application Submission  Secutiny by City Magistrate Scrutiny By City Magistrate Remarks                                                                                                    | User<br>City Magistrate-I<br>Citizen | Panchkula     | Received Date                     | Forward to Supri                                                      | e<br>8:45<br>ntendent | Action Details<br>Under Processing<br>Completed | Bunched Ref M             |
|     | Task Name Scrutiny by City Magistrate Application Submission  Secutiny by City Magistrate Scrutiny By CTM Action Remarks                                                                                                    | User<br>City Magistrate-f<br>Citizen | Panchkula     | Received Date 12/11/2020 NA       | Processed Date NA 12/11/2020 14:3 Forward to Supri EST the Applicatio | e<br>8:45<br>ntendent | Action Details<br>Under Processing<br>Completed | Bunched Ref N<br>NA<br>NA |

**Step 9)** After Successful submission a message will appear on the Screen. *Please refer the Screenshot.* 

| Serv<br>Metadata-based                                            | ICOPUS<br>Integrated eService Delivery Framework                                                                                                    |                                       |          | 4               | Rente Juni   |
|-------------------------------------------------------------------|----------------------------------------------------------------------------------------------------|---------------------------------------|----------|-----------------|--------------|
| Menu                                                              | =                                                                                                    | 🏳 Themes                              | Language | 🧍 City Magistra | te-Panchkula |
| 😁 Manage Profile                                                  | <ul> <li>Comparison (Comparison (Compa</li></ul> |                                       |          |                 |              |
| •• Message Box                                                    | v -                                                                                                    |                                       |          |                 |              |
| Inbox                                                             |                                                                                                    |                                       |          |                 |              |
| <ul> <li>Sent Applications</li> <li>Revalidate Payment</li> </ul> |                                                                                                    |                                       |          |                 |              |
| DSC Management                                                    | <ul> <li>C</li> </ul>                                                                                                    |                                       |          |                 |              |
| Reports                                                           | <ul> <li>Comparison of the second second se</li></ul>                                                                                                    |                                       |          |                 |              |
|                                                                   | Successfully Submitted                                                                                                    |                                       |          |                 |              |
|                                                                   |                                                                                                    |                                       |          |                 |              |
|                                                                   |                                                                                                    |                                       |          |                 |              |
|                                                                   |                                                                                                    |                                       | eitY 🛛 🧵 | PMINDIA         |              |
|                                                                   | Site is technically designed, hosted and maintained by National In<br>Contents on this website is owned, updated and managed by the Minis<br>POWERED BY SERVICEPLUS                                                                                                    | formatics Centre<br>try of Panchayati | Raj      |                 |              |
|                                                                   |                                                                                                    |                                       |          |                 |              |

## Task Name: Scrutiny by Superintendent

Step 1) Login as Superintendent

| Ser<br>Metadata-bas                                                              |   | BOUS<br>Service Delivery Framework |                                                                                                    |                                                                                                    |                 |                | A A A A A A A A A A A A A A A A A A A |
|----------------------------------------------------------------------------------|---|------------------------------------|----------------------------------------------------------------------------------------------------|----------------------------------------------------------------------------------------------------|-----------------|----------------|---------------------------------------|
| Menu                                                                             | Ξ | =                                  |                                                                                                    | <b>₽</b> Theme                                                                                                    | es Language     | 🕴 Superinten   | dent-Panchkula                        |
| 誉 Manage Profile                                                                 | < | DASHBOARD                          |                                                                                                    |                                                                                                    |                 |                |                                       |
| •• Message Box                                                                   | ~ | Total Applications                 | Pending Applications                                                                                                    |                                                                                                    | Processe        | d Applications |                                       |
| <ul> <li>Inbox</li> <li>Sent Applications</li> <li>Revalidate Payment</li> </ul> |   | 2                                  | 1                                                                                                    |                                                                                                    |                 | 1              |                                       |
| <ul> <li>DSC Management</li> </ul>                                               | < |                                    |                                                                                                    | 1997 - 1997 - 19 |                 |                |                                       |
| 🖹 Reports                                                                        | < |                                    |                                                                                                    |                                                                                                    |                 |                |                                       |
|                                                                                  |   |                                    |                                                                                                    |                                                                                                    |                 |                |                                       |
|                                                                                  |   |                                    |                                                                                                    |                                                                                                    |                 |                |                                       |
|                                                                                  |   |                                    | Digital India         data.gov           Www.et         to Employee           Open Generative Uses (OCD) Rathen Mills                     |                                                                                                    | DeitY           |                |                                       |
|                                                                                  |   | Site is<br>Contents o              | technically designed, hosted and maintained by Nation<br>In this website is owned, updated and managed by the N<br>POWERED BY SERVICEPLUS | al Informatics Cen<br>Ministry of Pancha                                                                                                    | tre<br>yati Raj |                |                                       |
|                                                                                  |   |                                    |                                                                                                    |                                                                                                    |                 |                |                                       |

- Step 2) On the Left side, Message Box → Inbox → Select your Service >> Version >> Task Name
- Step 3) Click on Get Data button
- **Step 4)** Click on **Application Number** to view the application form.
- Step 5) Click on Pull link button to take action on the application

| Soft Metadata-based             |   | PIUS<br>Prvice Delivery Framework |                          |                                                                |                                                                         |                                                     |                                          |
|---------------------------------|---|-----------------------------------|--------------------------|----------------------------------------------------------------|-------------------------------------------------------------------------|-----------------------------------------------------|------------------------------------------|
| Menu                            | = |                                   |                          |                                                                |                                                                         | P⊐Themes Lan                                        | guage 🧯 Superintendent-Panchkula         |
| 誉 Manage Profile                | < | Manage Bay / John                 |                          |                                                                |                                                                         |                                                     |                                          |
| <ul> <li>Message Box</li> </ul> | ~ | Message box / mbox                | x                        | _                                                              |                                                                         |                                                     |                                          |
| • Inbox                         |   | Select Service*                   | Permission of Pla 🗸      | Version No.*                                                   | V-1                                                                     | ✓ Select                                            | t Task <sup>★</sup> Scrutiny by C ty № 🗸 |
| Sent Applications               |   | From Date :                       | 01/01/2017               | To Date :                                                      | 12/11/2020                                                              |                                                     |                                          |
| DSC Management                  | < | App Ref No.                       |                          |                                                                |                                                                         |                                                     |                                          |
| Reports                         | < |                                   |                          |                                                                |                                                                         |                                                     | → Get Data                               |
|                                 |   | Showing 1 to 1 of 1 entrie        | s                        |                                                                |                                                                         |                                                     |                                          |
|                                 |   | Sl.No.                            | Application Number       |                                                                | Status                                                                  | Action                                              | Return to Pool                           |
|                                 |   | 1                                 | LPPA/2020/00030          |                                                                | Initiated                                                               | Pull                                                |                                          |
|                                 |   |                                   |                          |                                                                |                                                                         |                                                     |                                          |
|                                 |   |                                   |                          |                                                                |                                                                         |                                                     |                                          |
|                                 |   |                                   |                          | Digital India<br>Power to Empower                              | data.gov (II)<br>en Government Data (OGD) Platform India                | .gov.in                                             |                                          |
|                                 |   |                                   | Site is t<br>Contents or | echnically designed, host<br>n this website is owned, u<br>POW | ed and maintained by Na<br>pdated and managed by<br>ERED BY SERVICEPLUS | ational Informatics Cent<br>the Ministry of Panchay | re<br>ati Raj                            |

- **Step 6)** Click on **View Processing History** to see the Processing History of the Application.
- **Step 7)** Take Action **Forward to Superintendent** and enter the **Remarks**
- Step 8) Click on Submit Button for forwarding.

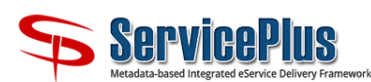

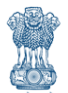

| Menu                            | =                                                                      |                                      |                           |                                                        |                                             | <b>戸</b> Themes Language        | superintenden     | t-Panchkula |
|---------------------------------|------------------------------------------------------------------------|--------------------------------------|---------------------------|--------------------------------------------------------|---------------------------------------------|---------------------------------|-------------------|-------------|
| 👹 Manage Profile 💦 📢            | Service Name-                                                          |                                      | Permission                | of Places of Public Am                                 | usement / Performance                       | for Public Amusement            |                   | _           |
| <ul> <li>Message Box</li> </ul> | Current Task                                                           |                                      | Scrutiny P                | (Superintendent                                        | aschiency renormance                        | ior rubiter and sement          |                   |             |
| Inbox                           |                                                                        |                                      | scruuny by superintendent |                                                        |                                             |                                 |                   |             |
| Sent Applications               | Application Reference Number-                                          |                                      | LPPA/2020                 | /00030                                                 |                                             |                                 |                   |             |
| Revalidate Payment              | Application Received Date-                                             |                                      | 12-11-2020                | )                                                      |                                             |                                 |                   |             |
| DSC Management <                |                                                                        |                                      |                           |                                                        |                                             |                                 |                   | <u> </u>    |
| Reports <                       | • View Processing History                                              |                                      |                           |                                                        |                                             |                                 |                   |             |
|                                 | Application Reference Numbe                                            | r:                                   |                           |                                                        |                                             | LPPA/2020/00030                 |                   | <b>^</b>    |
|                                 | Application Applied Date :                                             |                                      |                           |                                                        |                                             | 12/11/2020                      |                   |             |
|                                 | Application Due Date :                                                 |                                      |                           |                                                        |                                             | 27/11/2020                      |                   |             |
|                                 |                                                                        |                                      |                           |                                                        |                                             |                                 |                   |             |
|                                 | Task Name                                                              | User                                 |                           | Received Date                                          | Processed Date                              | Action Details                  | Bunched Ref No    |             |
|                                 | Scrutiny By Superintendent                                             | Superintendent-Par                   | nchkula                   | 12/11/2020                                             | NA                                          | Under Processing                | NA                |             |
|                                 | Scrutiny by City Magistrate                                            | City Magistrate-Par                  | nchkula                   | 12/11/2020                                             | 12/11/2020 15:25:52                         | Forwarded to Suprintendent      | NA                |             |
|                                 | Application Submission                                                 | Citizen                              |                           | NA                                                     | 12/11/2020 14:38:45                         | Completed                       | NA                | -           |
|                                 | Scrutiny By Superintendent Scrutiny By Superintendent Action * Remarks | ndent                                |                           | [                                                      | ● Forward to Assista<br>Check the Applicati | nt<br>on<br>bmit ? Reset ? Canc | el 🗲 Back to Inbo | ]           |
|                                 | MINISTRY                                                               | OF PANCHAYATI RAJ<br>RIMANINT OF NOM | is technically            | gital India<br>er To Empower<br>y designed, hosted and | A.GOV (I)<br>et Data (000) Platform India   | Informatics Centre              | Demindia          |             |
|                                 |                                                                        | Contents                             | on this web               | site is owned, updated<br>POWERED B'                   | and managed by the M<br>Y SERVICEPLUS       | inistry of Panchayati Raj       |                   |             |

## Task Name: Scrutiny by Assistant

Step 1) Login as Assistant

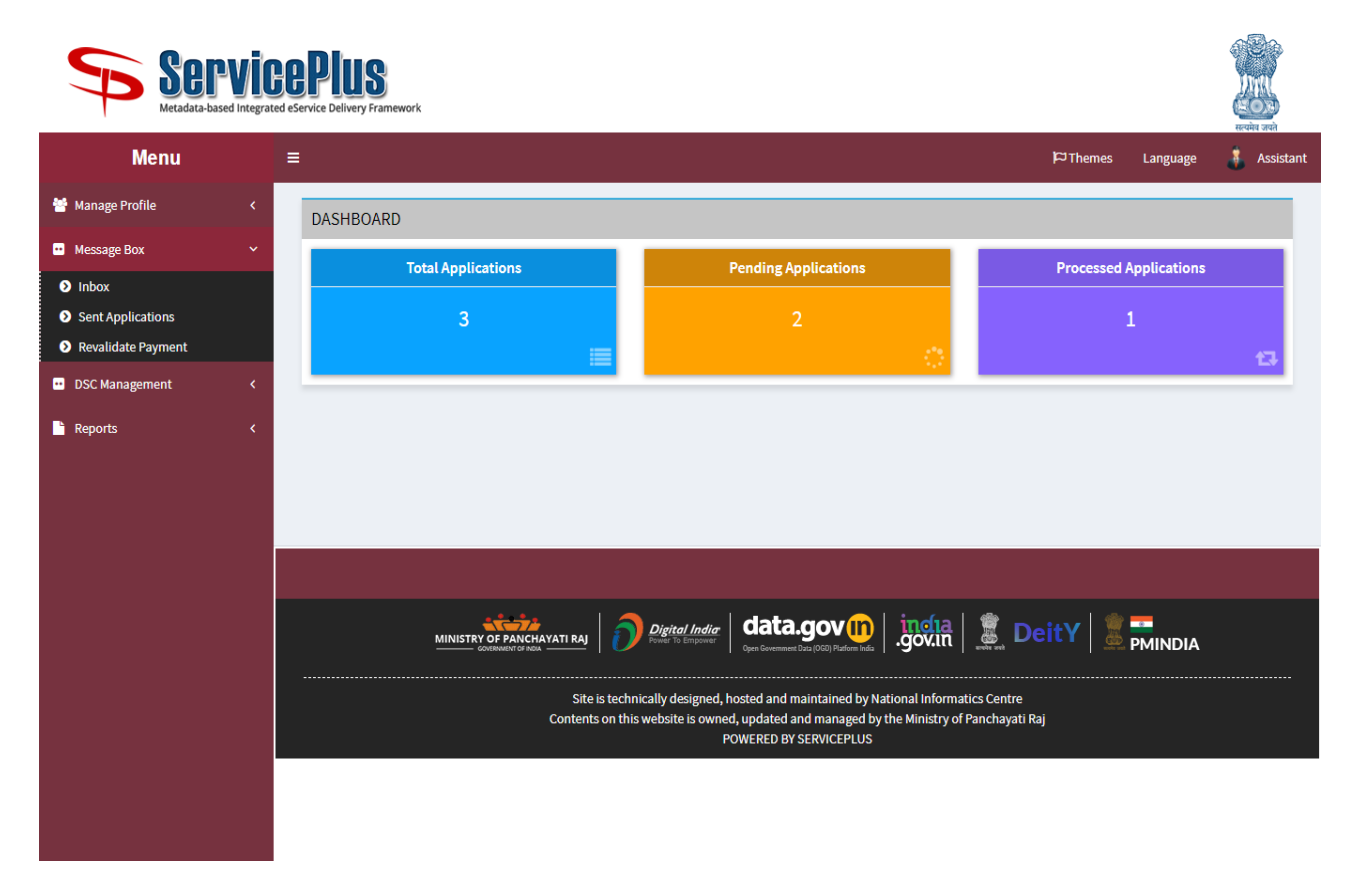

- Step 2) On the Left side, Message Box → Inbox → Select your Service >> Version >> Task Name
- Step 3) Click on Get Data button
- **Step 4)** Click on **Application Number** to view the application form.

Click on Take Action link button to take action on the application

| Service<br>Metadata-based Integrate |                             |                          |                                                    |                                                       |                                                       |                  |             |             |
|-------------------------------------|-----------------------------|--------------------------|----------------------------------------------------|-------------------------------------------------------|-------------------------------------------------------|------------------|-------------|-------------|
| Menu                                | ≡                           |                          |                                                    |                                                       |                                                       | <b>¦⊂</b> Themes | Language    | 🌡 Assistant |
| 🕈 Manage Profile 🛛 🔇                | Marrie Bay / John           |                          |                                                    |                                                       |                                                       |                  |             |             |
| 🚥 Message Box 🛛 🗸 🗸                 | Message box / Indox         |                          | _                                                  |                                                       |                                                       |                  |             |             |
| ● Inbox                             | Select Service*             | NOC required for 🗸       | Version No. *                                      | V-1                                                   | ↓ Select                                              | Task*            | Verificatio | on by As 🔻  |
| Sent Applications                   | From Date :                 | 01/01/2017               | To Date :                                          | 16/11/2020                                            |                                                       |                  |             |             |
| Revalidate Payment                  | App Ref No.                 |                          |                                                    |                                                       |                                                       |                  |             |             |
| DSC Management                      |                             |                          |                                                    |                                                       |                                                       |                  |             |             |
| 🔓 Reports 🛛 🗸                       |                             |                          |                                                    |                                                       |                                                       |                  |             | 🗲 Get Data  |
|                                     |                             |                          |                                                    |                                                       |                                                       |                  |             |             |
|                                     | Showing 1 to 1 of 1 entries |                          |                                                    |                                                       |                                                       | _                |             | _           |
|                                     | Sl.No.                      | Application Number       |                                                    | Status                                                | Action                                                | Return to        | Pool        |             |
|                                     | 1                           | NPSS/2020/00002          |                                                    | Forwarded                                             | Take Action                                           |                  |             |             |
|                                     |                             |                          |                                                    |                                                       |                                                       |                  |             | _           |
|                                     |                             |                          |                                                    |                                                       |                                                       |                  |             |             |
|                                     |                             |                          | •                                                  |                                                       |                                                       |                  | _           |             |
|                                     | !                           |                          | Digital India<br>Power To Empower                  | Dpen Government Data (OGD) Plaform India              | gov.in                                                | DeitY 🛛 🥈        | PMINDIA     |             |
|                                     |                             |                          |                                                    |                                                       |                                                       |                  |             |             |
|                                     |                             | Site is t<br>Contents or | echnically designed, he<br>n this website is owned | osted and maintained by N<br>, updated and managed by | ational Informatics Centr<br>the Ministry of Panchaya | e<br>ti Raj      |             |             |
|                                     |                             |                          | PC                                                 | WERED BY SERVICEPLUS                                  |                                                       |                  |             |             |
|                                     |                             |                          |                                                    |                                                       |                                                       |                  |             |             |
|                                     |                             |                          |                                                    |                                                       |                                                       |                  |             |             |

- Step 5) Click on View Processing History to see the Processing History of the Application.
- Step 6) Take Action
  - a. **Return to Applicant to Correction:** if any changes are required in the Application form Assistant will send it back to the Applicant.
  - b. **Forward:** if the data is complete the assistant will forward the application to the various related departments.
- Step 7) Click on Submit Button for forwarding.

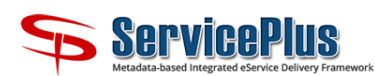

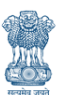

| Menu                                    | =                                         |                              |                |                                     |                                                                    | 口 Theme                    | es Language     | 🌲 Assistant |
|-----------------------------------------|-------------------------------------------|------------------------------|----------------|-------------------------------------|--------------------------------------------------------------------|----------------------------|-----------------|-------------|
| \\ Manage Profile <                     | Service Name-                             |                              | Permission     | of Places of Public Am              | usement / Performance                                              | for Public Amusement       |                 | _           |
| •• Message Box •                        | Current Task-                             |                              | Scrutiny B     | Scrutiny By Assistant               |                                                                    |                            |                 |             |
| Inbox                                   | Application Reference Number-             | Application Deference Number |                | /00020                              |                                                                    |                            |                 |             |
| Sent Applications                       | Application Reference number-             |                              | 10 11 0000     | ,00050                              |                                                                    |                            |                 |             |
| Revalidate Payment                      | Application Received Date-                |                              | 12-11-2020     | )                                   |                                                                    |                            |                 |             |
| <ul> <li>DSC Management &lt;</li> </ul> |                                           |                              |                |                                     |                                                                    |                            |                 |             |
| Reports <                               | • View Processing History                 |                              |                |                                     |                                                                    |                            |                 |             |
|                                         | Application reference number              | •                            |                |                                     |                                                                    | LI I AV2020/00030          |                 | *           |
|                                         | Application Applied Date :                | Application Applied Date :   |                |                                     |                                                                    | 12/11/2020                 |                 |             |
|                                         | Application Due Date :                    |                              |                |                                     |                                                                    | 27/11/2020                 |                 |             |
|                                         |                                           |                              |                |                                     |                                                                    |                            |                 |             |
|                                         | Task Name                                 | User                         |                | Received Date                       | Processed Date                                                     | Action Details             | Bunched Ref No  |             |
|                                         | Scrutiny By Assistant                     | Assistant                    |                | 12/11/2020                          | NA                                                                 | Under Processing           | NA              |             |
|                                         | Scrutiny By Superintendent                | Superintendent-Pa            | anchkula       | 12/11/2020                          | 12/11/2020 15:28:34                                                | Forwarded to Assistant     | NA              |             |
|                                         | Scrutiny by City Magistrate               | City Magistrate-Pa           | nchkula        | 12/11/2020                          | 12/11/2020 15:25:52                                                | Forwarded to Suprintendent | NA              |             |
|                                         | Application Submission                    | Citizen                      |                | NA                                  | 12/11/2020 14:38:45                                                | Completed                  | NA              |             |
|                                         | •                                         |                              |                |                                     |                                                                    |                            |                 | •           |
|                                         | <u>,</u>                                  |                              |                |                                     |                                                                    |                            |                 |             |
|                                         | <ul> <li>Scrutiny By Assistant</li> </ul> |                              |                |                                     |                                                                    |                            |                 |             |
|                                         |                                           |                              |                |                                     |                                                                    |                            |                 |             |
|                                         | Scrutiny By Assistant                     |                              |                |                                     |                                                                    |                            |                 |             |
|                                         | Action *                                  |                              |                |                                     | O Return to Applica                                                | nt for Correction          |                 |             |
|                                         |                                           |                              |                | Ļ                                   | Forward                                                            |                            |                 |             |
|                                         | Task *                                    |                              |                |                                     | Verification By Cl Verification By Ei                              | nief Electrical Officer    |                 |             |
|                                         |                                           |                              |                |                                     | <ul> <li>Verification By Fi</li> <li>Verification By Fi</li> </ul> | rest                       |                 |             |
|                                         |                                           |                              |                |                                     | Verification By M                                                  | unicipal Corporation       |                 |             |
|                                         |                                           |                              |                |                                     | Verification By P\                                                 | VD                         |                 |             |
|                                         |                                           |                              |                |                                     | Verification by SI                                                 | DM<br>TP                   |                 |             |
|                                         |                                           |                              |                |                                     | Verification of Po                                                 | lice                       |                 |             |
|                                         | Remarks                                   |                              |                | Г                                   | Check Application f                                                | or NOC                     |                 |             |
|                                         |                                           |                              |                | L                                   |                                                                    |                            |                 |             |
|                                         |                                           |                              |                |                                     |                                                                    |                            |                 | _           |
|                                         |                                           |                              |                |                                     | 🖺 Su                                                               | omit 🕤 Reset 🔹 Cance       | el 🗲 Back to Ir | nbox        |
|                                         |                                           |                              |                |                                     |                                                                    |                            |                 |             |
|                                         |                                           |                              |                |                                     |                                                                    |                            |                 | _           |
|                                         |                                           |                              |                |                                     |                                                                    |                            |                 |             |
|                                         | MINISTRY                                  |                              | 🍙 🤤            | gital India data                    | a.gov(n)   jį                                                      | dia 🕱 DeitY                | <u> </u>        |             |
|                                         |                                           |                              | Pow            |                                     | ent Data (OGD) Platform India                                      |                            |                 |             |
|                                         |                                           | Site                         | is technically | / designed, hosted and              | maintained by Nationa                                              | Informatics Centre         |                 |             |
|                                         |                                           | Content                      | s on this web  | site is owned, updated<br>POWERED E | and managed by the M<br>IY SERVICEPLUS                             | nistry of Panchayati Raj   |                 |             |
|                                         |                                           |                              |                |                                     |                                                                    |                            |                 |             |
|                                         |                                           |                              |                |                                     |                                                                    |                            |                 |             |

### Task Name: Verification by Respective Departments

#### For all the other departments who are related for granting the NOC to the application

For example, we are going to use the SDM login to show the process of issue the NOC for the application

| Sel<br>Metadata-b                                   |         |                                |                                                                                                    |                                                    |                       |                 |
|-----------------------------------------------------|---------|--------------------------------|----------------------------------------------------------------------------------------------------|----------------------------------------------------|-----------------------|-----------------|
| Menu                                                |         | =                              |                                                                                                    | k⊐⊺h                                               | emes Language         | 🚦 SDM Panchkula |
| 📽 Manage Service                                    |         | DASHBOARD                      |                                                                                                    |                                                    |                       |                 |
| 矕 Manage Profile                                    |         | Total Applications             | Pending Applications                                                                                                    |                                                    | Processed Application | 15              |
| User Management                                     |         | 33                             | 33                                                                                                    |                                                    | 0                     |                 |
| <ul> <li>Message Box</li> </ul>                     |         |                                |                                                                                                    | <u>.</u>                                           |                       | 13              |
| Payment Settlement Report Payment Settlement Report | ort <   |                                |                                                                                                    | _                                                  |                       |                 |
| <ul> <li>DSC Management</li> </ul>                  |         |                                |                                                                                                    |                                                    |                       |                 |
| Department/Local Body N                             | Mapping |                                |                                                                                                    |                                                    |                       |                 |
| Peports                                             |         |                                |                                                                                                    |                                                    |                       |                 |
| <ul> <li>SMS Configuration</li> </ul>               |         |                                |                                                                                                    |                                                    |                       |                 |
| Web Service Integration                             |         |                                |                                                                                                    |                                                    |                       |                 |
| 🍟 Data Sharing                                      |         |                                |                                                                                                    |                                                    |                       |                 |
| 🖹 Admin Panel                                       |         |                                |                                                                                                    |                                                    |                       |                 |
| Scheme Configuration                                |         |                                |                                                                                                    |                                                    |                       |                 |
| 🖹 Share data with Report To                         | ool <   |                                |                                                                                                    |                                                    |                       |                 |
| Reminder Notification                               |         |                                |                                                                                                    |                                                    |                       |                 |
| Mobile App Configuration                            |         |                                |                                                                                                    |                                                    |                       |                 |
|                                                     |         |                                |                                                                                                    |                                                    |                       |                 |
|                                                     |         |                                | Digital India data.gov () (<br>Former 10 & Empower Gree Government Data (VGC) Pladrom India 9.9                                   | ovin 🗍 🧱 De                                        |                       | <b>\</b>        |
|                                                     |         | Site is tech<br>Contents on th | nically designed, hosted and maintained by Nationa<br>is website is owned, updated and managed by the M<br>POWERED BY SERVICEPLUS | l Informatics Centre<br>Iinistry of Panchayati Raj |                       |                 |
|                                                     |         |                                |                                                                                                    |                                                    |                       |                 |

**Step 1)** Login as SDM (respective department)

- Step 2) On the Left side, Message Box → Inbox → Select your Service >> Version >> Task Name
- Step 3) Click on Get Data button
- **Step 4)** Click on **Application Number** to view the application form.

Click on **pull** link button to take action on the application

| Servi<br>Metadata-based Integra                                                     |                                                       |                                                 |                                                                                                    |                                                                |                                 |
|-------------------------------------------------------------------------------------|-------------------------------------------------------|-------------------------------------------------|----------------------------------------------------------------------------------------------------|----------------------------------------------------------------|---------------------------------|
| Menu                                                                                | =                                                     |                                                 |                                                                                                    | 며                                                              | Themes Language 👗 SDM Panchkula |
| ℃     Manage Service         Manage Profile         User Management                 | Message Box / Inbox<br>Select Service*<br>From Date : | Permission of Pla Versin                        | n No. * V-1                                                                                        | Select Tas                                                     | k* Verification by SE ♥         |
| •• Message Box •                                                                    | App Ref No.                                           | 01/01/2017                                      | 12/11/202                                                                                          | 20                                                             |                                 |
| Inbox      Sent Applications      Revalidate Payment      Payment Settlement Report |                                                       |                                                 |                                                                                                    |                                                                | → Get Data                      |
| <ul> <li>DSC Management</li> </ul>                                                  | Showing 1 to 1 of 1 entries                           |                                                 |                                                                                                    | _                                                              |                                 |
| Department/Local Body Mapping                                                       | SI.No.                                                | Application Number                              | Status                                                                                             | Action                                                         | Return to Pool                  |
| Reports <                                                                           | 1                                                     | LPPA/2020/00030                                 | Forwarded                                                                                          | Pull                                                           |                                 |
| <ul> <li>SMS Configuration</li> </ul>                                               |                                                       |                                                 |                                                                                                    |                                                                |                                 |
| Web Service Integration <                                                           |                                                       |                                                 |                                                                                                    |                                                                |                                 |
| 😁 Data Sharing 🛛 🖌 🖌                                                                |                                                       |                                                 |                                                                                                    |                                                                |                                 |
| 🖹 Admin Panel 🛛 🔇 🔇                                                                 |                                                       |                                                 |                                                                                                    |                                                                |                                 |
| Scheme Configuration <                                                              |                                                       |                                                 |                                                                                                    |                                                                |                                 |
| Share data with Report Tool <                                                       |                                                       |                                                 |                                                                                                    |                                                                |                                 |
| Reminder Notification <                                                             |                                                       |                                                 |                                                                                                    |                                                                |                                 |
| • Mobile App Configuration <                                                        |                                                       |                                                 |                                                                                                    |                                                                |                                 |
|                                                                                     |                                                       |                                                 |                                                                                                    |                                                                |                                 |
|                                                                                     | MI                                                    |                                                 | data.govi<br>Gen Government Data (OGD) Platform India                                              | .gov.in                                                        |                                 |
|                                                                                     |                                                       | Site is technically d<br>Contents on this websi | esigned, hosted and maintained by h<br>e is owned, updated and managed b<br>POWERED BY SERVICEPLUS | National Informatics Centre<br>ny the Ministry of Panchayati F | aj                              |
|                                                                                     |                                                       |                                                 |                                                                                                    |                                                                |                                 |

- Step 5) Click on View Processing History to see the Processing History of the Application.
- Step 6) Select Action Approval of NOC or Rejection for NOC
- Step 7) Mark Application Forward to Application
- Step 8) Tick the Checkbox the Issued by SDM
- Step 9) Enter Remarks
- Step 10) Click on Submit Button

| Serv<br>Metadata-based Inte                                                      |                               |                                                                             |                                                                                                    |                          |                 |
|----------------------------------------------------------------------------------|-------------------------------|-----------------------------------------------------------------------------|----------------------------------------------------------------------------------------------------|--------------------------|-----------------|
| Menu                                                                             | =                             |                                                                             |                                                                                                    | ₩ Themes Language        | 🛔 SDM Panchkula |
| 📽 Manage Service 🔇                                                               | Service Name-                 | Permission of Places of Publi                                               | c Amusement / Performance for Public /                                                                                                    | Amusement                |                 |
| 👻 Manage Profile 🛛 🔇                                                             | Current Task-                 | Verification by SDM                                                         |                                                                                                    |                          |                 |
| <ul> <li>User Management</li> </ul>                                              | Application Reference Number- | LPPA/2020/00030                                                             |                                                                                                    |                          |                 |
| •• Message Box ••                                                                | Application Received Date-    | 12-11-2020                                                                  |                                                                                                    |                          |                 |
| <ul> <li>Inbox</li> <li>Sent Applications</li> <li>Revalidate Payment</li> </ul> | • View Processing History     |                                                                             |                                                                                                    |                          |                 |
| Payment Settlement Report <                                                      |                               |                                                                             |                                                                                                    |                          |                 |
| <ul> <li>DSC Management</li> </ul>                                               | Verification By SDM           |                                                                             |                                                                                                    |                          |                 |
| Department/Local Body Mapping                                                    | Verification By SDM           |                                                                             |                                                                                                    |                          |                 |
| 🖹 Reports 🗸                                                                      | Action to be Taken *          |                                                                             | <ul> <li>Approval of</li> </ul>                                                                                                    | Rejection for            |                 |
| SMS Configuration <                                                              | Mark Application *            |                                                                             | NOC                                                                                                    | NOC                      |                 |
| 📜 Web Service Integration 🛛 <                                                    | Mark Application              |                                                                             | Forward to Assistant                                                                                                    |                          |                 |
| 👻 Data Sharing 🛛 🗸                                                               | Unload NOC Document           |                                                                             |                                                                                                    |                          |                 |
| 🖹 Admin Panel 🛛 🔇                                                                | Issued By SDM *               |                                                                             |                                                                                                    |                          |                 |
| Scheme Configuration <                                                           | Remarks                       |                                                                             | Application Ok                                                                                                    |                          |                 |
| 🖹 Share data with Report Tool 🛛 <                                                |                               |                                                                             |                                                                                                    |                          |                 |
| Reminder Notification <                                                          |                               |                                                                             | 🖺 Submit                                                                                                    | ) Reset 🛛 Cancel 🗲 Ba    | ack to Inbox    |
| Mobile App Configuration <                                                       |                               |                                                                             |                                                                                                    |                          |                 |
|                                                                                  | MINISTRI OF PANCHAVATI RAJ    | is technically designed, hosted<br>s on this website is owned, upd<br>POWER | ata.gov (i)<br>govin discovery goving and maintained by National Informatic<br>ated and managed by the Ministry of Pa<br>ED BY SERVICEPLUS | s Centre<br>nchayati Raj | IDIA            |

**Step 11)** After submit the Application, on next screen **Choose** NOC file by the respective department.

Step 12) Click on Submit Button to upload the File.

| Serv<br>Metadata-based in                            | IGEPIUS<br>Itegrated eService Delivery Framework                                                                                                    | renter and                        |
|------------------------------------------------------|----------------------------------------------------------------------------------------------------|-----------------------------------|
| Menu                                                 | ≡                                                                                                    | 🏳 Themes Language 🍶 SDM Panchkula |
| 📽 Manage Service                                     | < UPLOAD CERTIFICATE                                                                                                    |                                   |
| 👕 Manage Profile                                     | C Document Name File Upload System Generated                                                                                                    | Linked Document                   |
| 😶 User Management                                    | Choose File No file chosen                                                                                                    |                                   |
| Message Box                                          | ×                                                                                                    |                                   |
| <ul> <li>Inbox</li> <li>Sent Applications</li> </ul> |                                                                                                    | Submit C Edit Form S Cancel       |
| <ul> <li>Revalidate Payment</li> </ul>               |                                                                                                    |                                   |
| • Payment Settlement Report                          | ¢                                                                                                    |                                   |
| DSC Management                                       | <ul> <li>C</li> </ul>                                                                                                    |                                   |
| <ul> <li>Department/Local Body Mappin</li> </ul>     | ng                                                                                                    |                                   |
| Reports                                              | <ul> <li>Comparison (Comparison (Compa</li></ul> |                                   |
| SMS Configuration                                    | <ul> <li>Comparison (Comparison (Compa</li></ul> |                                   |
| 📜 Web Service Integration                            | <ul> <li>Comparison (1997)</li> </ul>                                                                                                    |                                   |
| 👕 Data Sharing                                       | <ul> <li>Comparison (1997)</li> </ul>                                                                                                    |                                   |
| 🖹 Admin Panel                                        |                                                                                                    |                                   |
| Scheme Configuration                                 |                                                                                                    |                                   |
| 🖹 Share data with Report Tool                        |                                                                                                    |                                   |
| Reminder Notification                                | <ul> <li>Comparison (1997)</li> </ul>                                                                                                    |                                   |
| Mobile App Configuration                             | C                                                                                                    |                                   |
|                                                      |                                                                                                    |                                   |
|                                                      |                                                                                                    |                                   |
|                                                      |                                                                                                    |                                   |
|                                                      | Site is technically designed, nosted and maintained by National Informatics Cent<br>Contents on this website is owned, updated and managed by the Ministry of Panchay<br>POWERED BY SERVICEPLUS                                                                                                    | ati Raj                           |
|                                                      |                                                                                                    |                                   |
|                                                      |                                                                                                    |                                   |

- Step 13) On next screen you can view the uploaded document or file.
- **Step 14)** Click on **Submit** Button for final Submission of the NOC of the respected department.

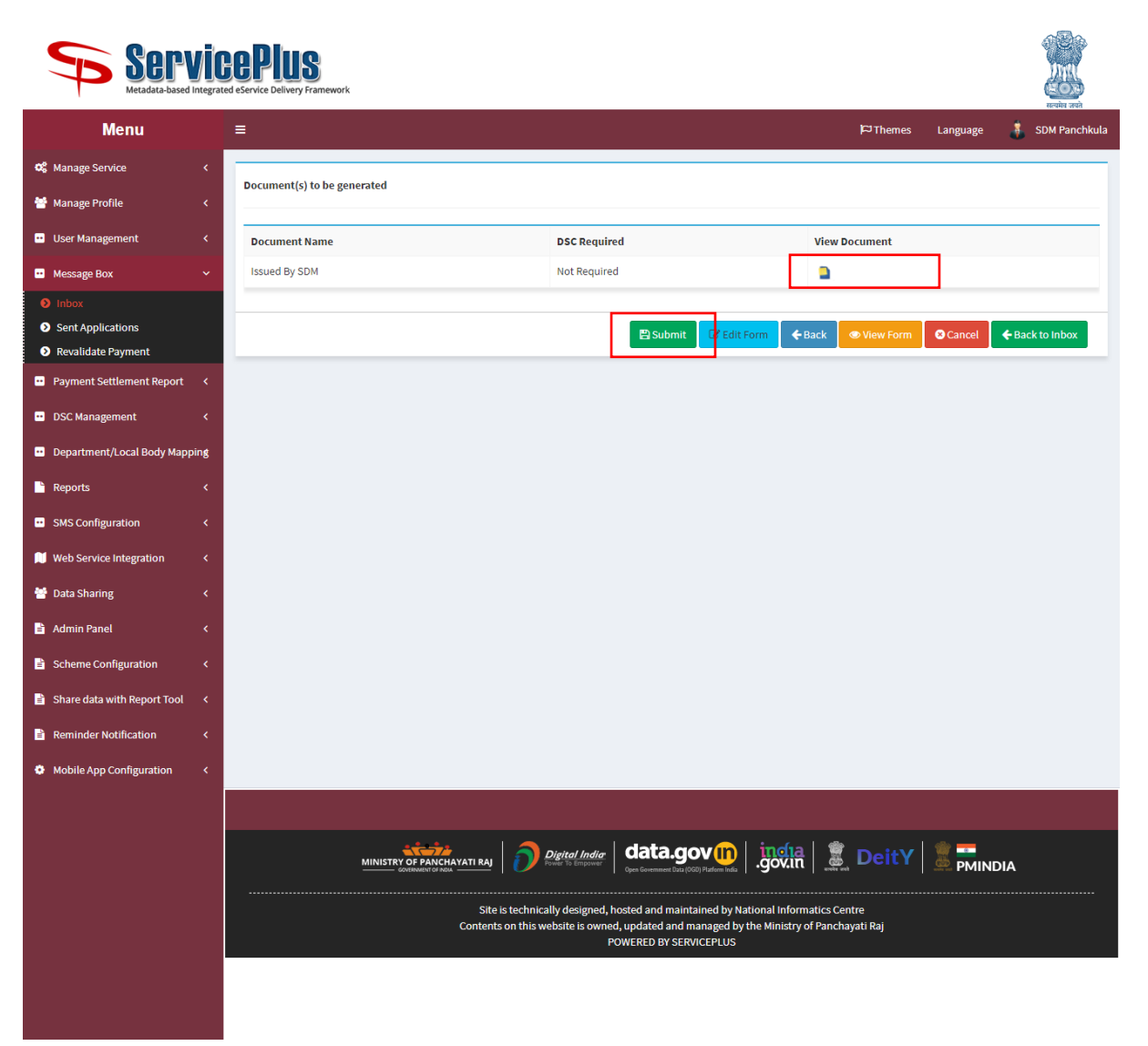

#### Task Name: Verification by Assistant

- Step 1) Login as Assistant
- Step 2) On the Left side, Message Box → Inbox → Select your Service >> Version >> Task Name
- Step 3) Click on Get Data button
- Step 4) Click on Application Number to view the application form.

Click on **pull** link button to take action on the application

| Servi<br>Metadata-based Integra         | CEPTUS<br>Led eService Delivery Framework                                                                                                    | )<br>A  |
|-----------------------------------------|----------------------------------------------------------------------------------------------------|---------|
| Menu                                    | ≡ P⊐Themes Language 🍶 Ass                                                                                                    | sistant |
| 😸 Manage Profile 🛛 🖌                    | Narran Bay ( Julian                                                                                                    |         |
| 🚥 Message Box 🗸 🗸 🗸                     | MESSage DVA / INDOA                                                                                                    |         |
| Inbox                                   | Select Service* Permission of Pla Version No. * V-1 Verification By As                                                                                                    | •       |
| Sent Applications                       | From Date : 01/01/2017                                                                                                    |         |
| <ul> <li>Revalidate Payment</li> </ul>  | App Ref No.                                                                                                    |         |
| <ul> <li>DSC Management &lt;</li> </ul> |                                                                                                    | _       |
| 💾 Reports 🛛 🔇                           | → Get Data                                                                                                    |         |
|                                         | Showing 1 to 1 of 1 entries                                                                                                    | -1      |
|                                         | SLNo. Application Number Status Action Return to Pool                                                                                                    |         |
|                                         | 1 LPPA/2020/00030 Forwarded Pull                                                                                                    |         |
|                                         |                                                                                                    |         |
|                                         |                                                                                                    |         |
|                                         | Image: Provide and Provide and Prov |         |
|                                         | Contents on this website is owned, updated and managed by the Ministry of Panchayati Raj<br>POWERED BY SERVICEPLUS                                                                                                    |         |
|                                         |                                                                                                    |         |

- Step 5) Click on View Processing History to see the Processing History of the Application.
- Step 6) Take Action
  - a. **Reject:** if a single department is denied to give the NOC the Application is rejected by the Assistant.
  - b. **Forward to Superintendent:** it the assistant is satisfy with all the NOC's come from all the departments he/she will forward the application to the Superintendent.
- **Step 7)** Assistant will check the NOC by clicking on the **NOC Link**, remarks will also be visible to assistant.
- Step 8) Click on Submit Button for forwarding.
  - Please refer the Screenshot.

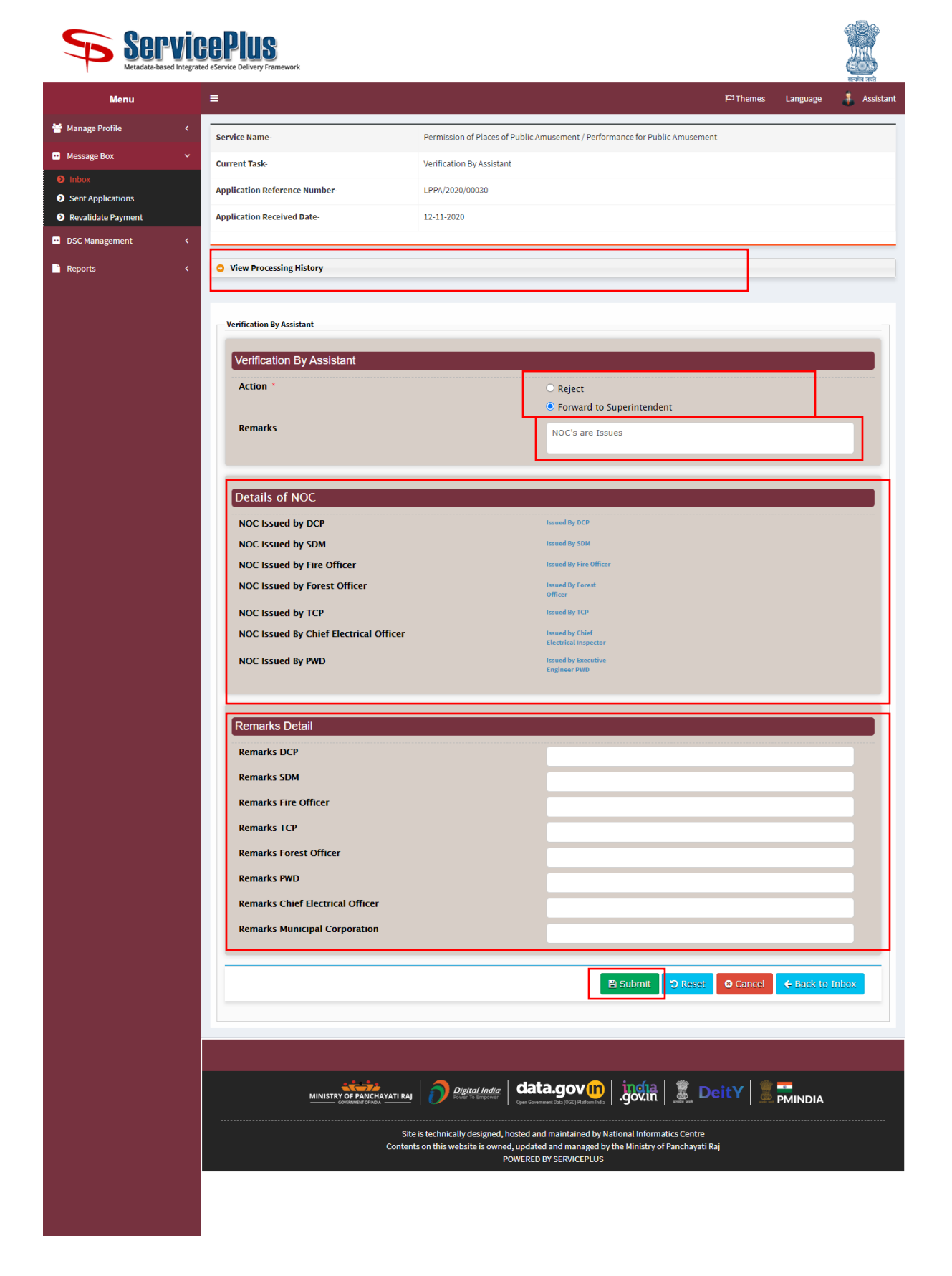

#### **Task Name: Verification by Superintendent**

- Step 1) Login as Superintendent
- Step 2) On the Left side, Message Box → Inbox → Select your Service >> Version >> Task Name
- Step 3) Click on Get Data button
- Step 4) Click on Application Number to view the application form.

Click on **pull** link button to take action on the application

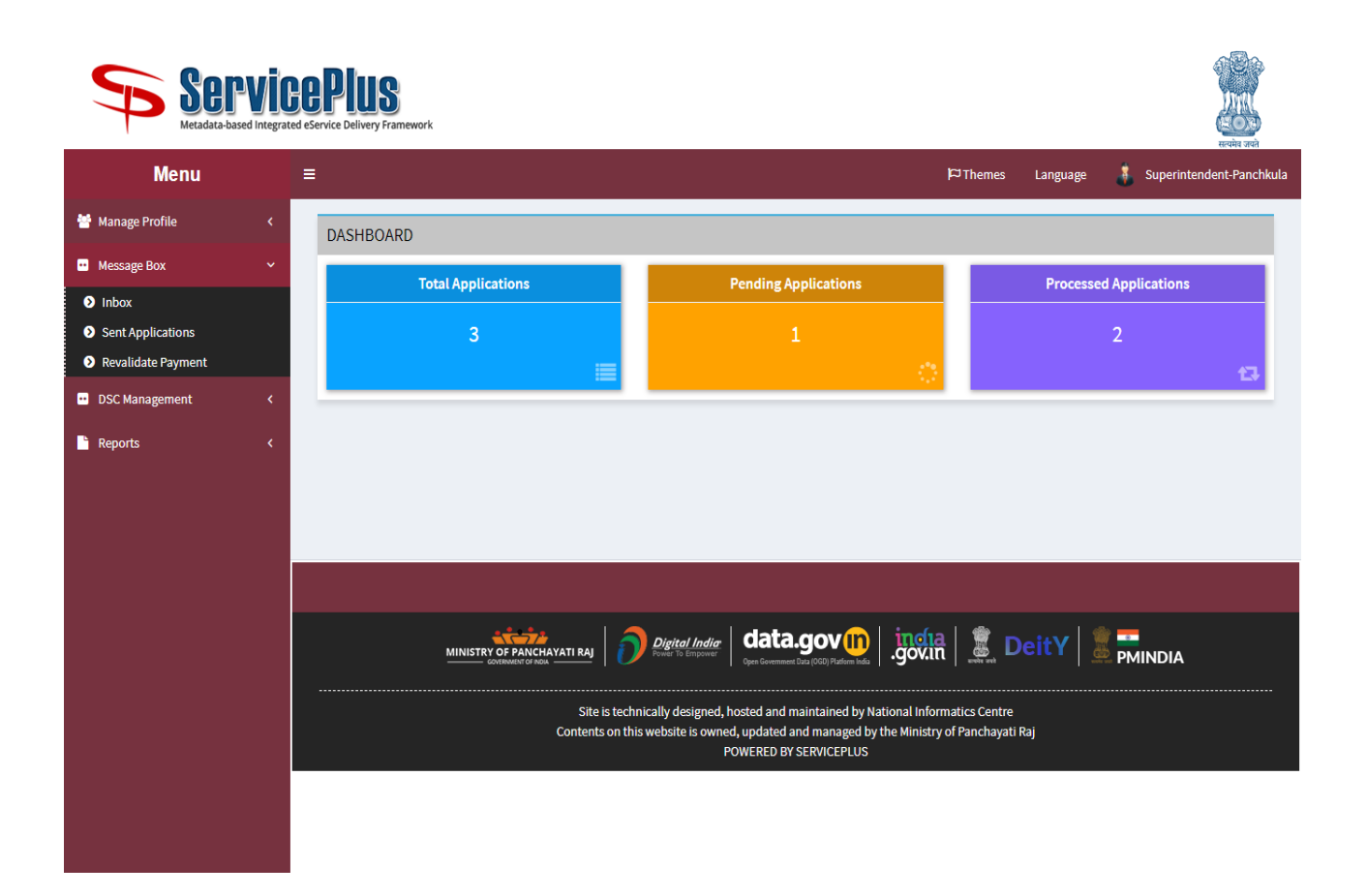

- **Step 5)** Click on **View Processing History** to see the Processing History of the Application.
- Step 6) Forward to CTM
- **Step 7)** Superintendent will check the NOC by clicking on the **NOC Link.**
- Step 8) Click on Submit Button for forwarding.

|                                         | Service Name-                                      | Permission of Praces of Public Amusement / Performance for Public Amusement                                                                                           |
|-----------------------------------------|----------------------------------------------------|----------------------------------------------------------------------------------------------------|
| •• Message Box 🗸 🗸                      | Current Task-                                      | Verification By Superintendent                                                                                                    |
| Inbox     Sept Applications             | Application Reference Number-                      | LPPA/2020/00030                                                                                                    |
| Revalidate Payment                      | Application Received Date-                         | 12-11-2020                                                                                                    |
| <ul> <li>DSC Management &lt;</li> </ul> |                                                    |                                                                                                    |
| 🔓 Reports 🗸 🗸                           | View Processing History                            |                                                                                                    |
|                                         |                                                    |                                                                                                    |
|                                         |                                                    |                                                                                                    |
|                                         | <ul> <li>Verification By Superintendent</li> </ul> |                                                                                                    |
|                                         | Verification By Suprintendent                      |                                                                                                    |
|                                         | Action *                                           | O Forward to CTM                                                                                                    |
|                                         | Remarks                                            |                                                                                                    |
|                                         |                                                    |                                                                                                    |
|                                         |                                                    |                                                                                                    |
|                                         | Details of NOC                                     |                                                                                                    |
|                                         | Action *                                           | ○ Forward to CTM                                                                                                    |
|                                         | Remarks                                            |                                                                                                    |
|                                         |                                                    |                                                                                                    |
|                                         |                                                    |                                                                                                    |
|                                         | Details of NOC                                     |                                                                                                    |
|                                         | NOC Issued By DCP                                  | Issued By DCP                                                                                                    |
|                                         | NOC Issued By SDM                                  | Issued By SDM                                                                                                    |
|                                         | NOC Issued By Fire Officer                         | Issued By Fire Officer                                                                                                    |
|                                         | NOC Issued By TCP                                  | Issued by TCP                                                                                                    |
|                                         |                                                    | EngineerPWD                                                                                                    |
|                                         | NOC Issued By Forest Officer                       | Issued by Forest<br>Officer                                                                                                    |
|                                         | NOC Issued By Chief Electrical Inspecto            | r Issued by Chief<br>Electrical Inspector                                                                                                    |
|                                         |                                                    |                                                                                                    |
|                                         |                                                    | 🖹 Submit 🔍 Reset 🔍 Cancel < Back to Inbox                                                                                                    |
|                                         |                                                    |                                                                                                    |
|                                         |                                                    |                                                                                                    |
|                                         |                                                    |                                                                                                    |
|                                         |                                                    |                                                                                                    |
|                                         |                                                    | Digital India Cata.gov III                                                                                                    |
|                                         |                                                    |                                                                                                    |
|                                         | Site                                               | e is technically designed, hosted and maintained by National Informatics Centre<br>ts on this website is owned, updated and managed by the Ministry of Panchayati Raj |
|                                         |                                                    | POWERED BY SERVICEPLUS                                                                                                    |
|                                         |                                                    |                                                                                                    |
|                                         |                                                    |                                                                                                    |

# Task Name: Verification by CTM (City Magistrate)

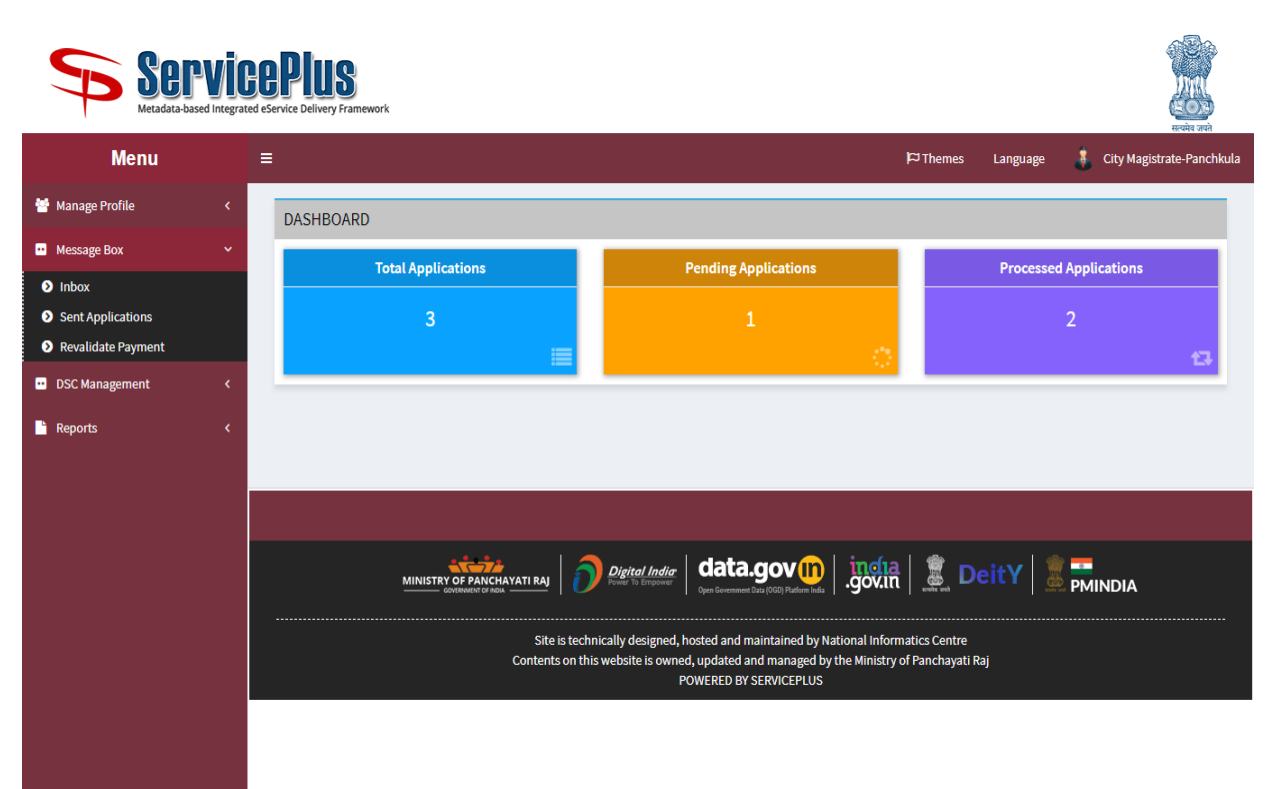

Step 1) Login as CTM

- Step 2) On the Left side, Message Box → Inbox → Select your Service >> Version >> Task Name
- Step 3) Click on Get Data button
- **Step 4)** Click on **Application Number** to view the application form.

Click on **pull** link button to take action on the application

| Servic<br>Metadata-based Integrat                                           | COPUS<br>ed eService Delivery Framework                                                                                                    |                                               |
|-----------------------------------------------------------------------------|----------------------------------------------------------------------------------------------------|-----------------------------------------------|
| Menu                                                                        | ≡                                                                                                    | 🏳 Themes Language 🍶 City Magistrate-Panchkula |
| <ul> <li>Manage Profile &lt;</li> <li>Message Box ✓</li> </ul>              | Message Box / Inbox                                                                                                    | Solart Tork*                                  |
| Inbox     Sent Applications     Revalidate Payment     DSC Management     < | Select Service     Permission of Pla     Version No.     V-1       From Date :     01/01/2017     To Date :     12/11/2020       App Ref No.                                          | Verification of CT V                          |
| Reports <                                                                   | Showing 1 to 1 of 1 entries                                                                                                    | →Get Data                                     |
|                                                                             | SL.No.         Application Number         Status         Acti           1         LPPA/2020/00030         Forwarded         Put                                                       | ion Return to Pool                            |
|                                                                             |                                                                                                    |                                               |
|                                                                             | MINISTRY OF PARICHAVATI RAJ                                                                                                    | III DeitY S PMINDIA                           |
|                                                                             | Contents on this website is owned, updated and managed by the Minist<br>POWERED BY SERVICEPLUS                                                                                        | try of Panchayati Raj                         |
|                                                                             | ININITE CONTINUENT AND CONTINUENT OF CONTINUENCE       Image: Continuent of Continuent of Contents on this website is owned, updated and managed by the Minist POWERED BY SERVICEPLUS | In DeitY E PMINDIA                            |

- **Step 5)** Click on **View Processing History** to see the Processing History of the Application.
- Step 6) Forward to DC
- **Step 7)** CTM (City Magistrate) will check the NOC by clicking on the **NOC Link.**
- Step 8) Click on Submit Button for forwarding.

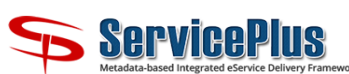

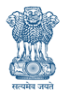

| Menu                      |   | =                                              |                                                                             |                                                            |                      |                              |                                  | r¤                       | 'hemes Language             | सत्यमेव जयते<br>City Magistrate-Panchku |  |
|---------------------------|---|------------------------------------------------|-----------------------------------------------------------------------------|------------------------------------------------------------|----------------------|------------------------------|----------------------------------|--------------------------|-----------------------------|-----------------------------------------|--|
| lanage Profile            |   |                                                |                                                                             |                                                            |                      |                              |                                  |                          |                             |                                         |  |
| -                         | Ì | Service Name-                                  | Permission of Places of Public Amusement / Performance for Public Amusement |                                                            |                      |                              |                                  |                          |                             |                                         |  |
| essage Box                | ~ | Current Task-                                  | Verification of CTM                                                         |                                                            |                      |                              |                                  |                          |                             |                                         |  |
| nbox<br>Sent Applications |   | Application Reference Number-                  | LPPA/2020/00030                                                             |                                                            |                      |                              |                                  |                          |                             |                                         |  |
| evalidate Payment         |   | Application Received Date-                     | 12-11-2020                                                                  |                                                            |                      |                              |                                  |                          |                             |                                         |  |
| 5C Management             | < |                                                |                                                                             |                                                            |                      |                              |                                  |                          |                             |                                         |  |
| ports                     | < | View Processing History                        |                                                                             |                                                            |                      |                              |                                  |                          |                             |                                         |  |
|                           |   |                                                |                                                                             |                                                            |                      |                              |                                  |                          |                             |                                         |  |
|                           |   | Application Reference Number : LPPA/2020/00030 |                                                                             |                                                            |                      |                              |                                  |                          |                             |                                         |  |
|                           |   | Application Applied Date :                     |                                                                             | 12/11/2020                                                 |                      |                              |                                  |                          |                             |                                         |  |
|                           |   | Application Due Date :                         |                                                                             | 27/11/2020                                                 |                      |                              |                                  |                          |                             |                                         |  |
|                           |   |                                                |                                                                             |                                                            |                      |                              |                                  |                          |                             |                                         |  |
|                           |   | Task Name                                      | User                                                                        |                                                            | Recei                | ved Date                     | Processed                        | Date                     | Action Details              | Bunched Ref No                          |  |
|                           |   | Verification of CTM                            | City Magistra                                                               | ate-Panchkula                                              | 12/11/               | 2020                         | NA                               |                          | Under Processing            | NA                                      |  |
|                           |   | Verification By Superintendent                 | Superintend                                                                 | ent-Panchkula                                              | 12/11/               | 2020                         | 12/11/2020                       | 6:07:59                  | Forwarded to CTM            | NA                                      |  |
|                           |   | Verification By Assistant                      | Assistant                                                                   |                                                            | 12/11/               | 2020                         | 12/11/2020 1                     | 6:05:34                  | Forwarded to Superintendent | NA                                      |  |
|                           |   | Verification By TCP                            | Nodal Office                                                                | r TCP                                                      | 12/11                | 2020                         | 12/11/2020 1                     | 5:42:02                  | Forwarded to Assistant      | NA                                      |  |
|                           |   | Verification By Fire Officer                   | Fire Officer I                                                              | Panchkula                                                  | 12/11/               | 2020                         | 12/11/2020 1                     | 5:37:24                  | Forwarded to Assistant      | NA                                      |  |
|                           |   | Verification By Forest                         | Nodal Office                                                                | r Forest                                                   | 12/11                | 2020                         | 12/11/2020                       | 5:51:20                  | Forwarded to Assistant      | NA                                      |  |
|                           |   | Verification By Municipal Corporation          | MC Municip                                                                  | al Commissoner Panchkula                                   | 12/11/               | 2020                         | NA                               |                          | Waiting to be Pulled        | NA                                      |  |
|                           |   | Verification by SDM                            | SDM Panch                                                                   | kula                                                       | 12/11/               | 2020                         | 12/11/2020                       | 5:57:51                  | Forwarded to Assistant      | NA                                      |  |
|                           |   | Verification of Police                         | Police Comr                                                                 | nissionerate Panchkula                                     | 12/11/               | 2020                         | 12/11/2020 1                     | 5:55:02                  | Forwarded to Assistant      | NA                                      |  |
|                           |   | Verification By PWD                            | Nodal Office                                                                | r PWD                                                      | 12/11/               | 2020                         | 12/11/2020 1                     | 5:47:41                  | Forwarded to Assistant      | NA                                      |  |
|                           |   | Verification By Chief Electrical Officer       | Nodal Office                                                                | r Electrical                                               | 12/11/               | 2020                         | 12/11/2020 1                     | 5:44:47                  | Forwarded to Assistant      | NA                                      |  |
|                           |   | Scrutiny By Assistant                          | Assistant                                                                   |                                                            | 12/11/               | 2020                         | 12/11/2020 1                     | 5:33:11                  | Forwarded                   | NA                                      |  |
|                           |   | Scrutiny By Superintendent                     | Superintend                                                                 | ent-Panchkula                                              | 12/11/               | 2020                         | 12/11/2020                       | 5:28:34                  | Forwarded to Assistant      | NA                                      |  |
|                           |   | Scrutiny by City Magistrate                    | City Magistra                                                               | ate-Panchkula                                              | 12/11/               | 2020                         | 12/11/2020                       | 5.25.52                  | Porwarded to Suprintendent  |                                         |  |
|                           |   | Verification By CTM                            | _                                                                           |                                                            |                      |                              | _                                |                          |                             |                                         |  |
|                           |   | Arrian *                                       |                                                                             |                                                            |                      |                              |                                  |                          |                             |                                         |  |
|                           |   | Action                                         |                                                                             |                                                            |                      | Forward to DC                |                                  |                          |                             |                                         |  |
|                           |   | Remarks                                        |                                                                             |                                                            | Applicatio           | n is OK                      |                                  |                          |                             |                                         |  |
|                           |   |                                                |                                                                             |                                                            |                      |                              |                                  |                          |                             |                                         |  |
|                           |   | Details of NOC                                 |                                                                             |                                                            |                      |                              |                                  |                          |                             |                                         |  |
|                           |   | NOC Issued By DCP                              |                                                                             |                                                            |                      | Issued By DCP                |                                  |                          |                             |                                         |  |
|                           |   | NOC Issued By Fire Officer                     |                                                                             |                                                            |                      | Issued By Fire (             | By SDM                           |                          |                             |                                         |  |
|                           |   | NOC Issued by Chief Electrica                  | l Inspector                                                                 |                                                            |                      | Issued by Chief              |                                  |                          |                             |                                         |  |
|                           |   | NOC Iccurd by Evocutive Engl                   | incor PMD                                                                   |                                                            | Electrical Inspector |                              |                                  |                          |                             |                                         |  |
|                           |   | NOC ISSUED by EXECUTIVE Engl                   | incer rwb                                                                   |                                                            | Engineer PWD         |                              |                                  |                          |                             |                                         |  |
|                           |   | NOC Issued By TCP                              |                                                                             |                                                            |                      | Issued By TCP                |                                  |                          |                             |                                         |  |
|                           |   | 🗈 Submit 🔊 Reset 💿 Cancel 🗲 Back to Inbox      |                                                                             |                                                            |                      |                              |                                  |                          | Back to Inbox               |                                         |  |
|                           |   |                                                |                                                                             |                                                            |                      |                              |                                  |                          |                             |                                         |  |
|                           |   |                                                |                                                                             |                                                            |                      |                              |                                  |                          |                             |                                         |  |
|                           |   |                                                |                                                                             | Digital India<br>Power To Empower                          | dat<br>Open Gover    |                              |                                  | <u>ína</u>  <br>/in   .  | DeitY                       | MINDIA                                  |  |
|                           |   |                                                | Site<br>Content:                                                            | is technically designed, ho<br>s on this website is owned, | sted an<br>update    | d maintained<br>d and manage | by National II<br>ed by the Mini | nformatics<br>stry of Pa | s Centre<br>nchayati Raj    |                                         |  |
|                           |   |                                                |                                                                             | PO                                                         | WERED                | BY SERVICEPL                 | US                               |                          |                             |                                         |  |

## Task Name: Approval/Rejection by DC

Step 1) Login as DC

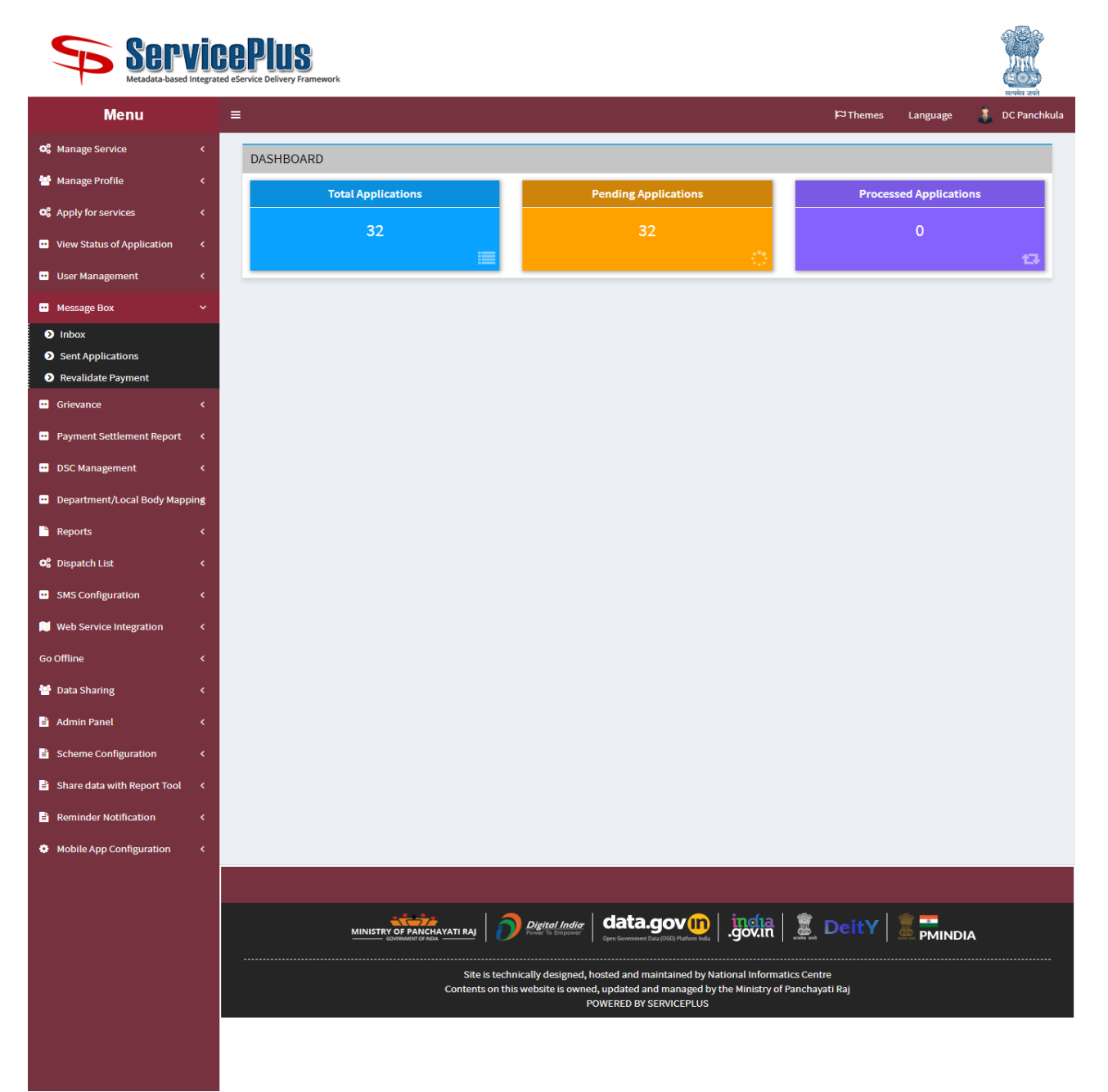

- Step 2) On the Left side, Message Box → Inbox → Select your Service >> Version >> Task Name
- Step 3) Click on Get Data button
- **Step 4)** Click on **Application Number** to view the application form.

Click on **pull** link button to take action on the application

| Servi<br>Metadata-based Integra                |                                                                                                    |                            |                                   |                                           |                | Total and the second second seco |  |
|------------------------------------------------|----------------------------------------------------------------------------------------------------|----------------------------|-----------------------------------|-------------------------------------------|----------------|----------------------------------------------------------------------------------------------------|--|
| Menu                                           | =                                                                                                    |                            |                                   |                                           | рты            | emes Language 🍶 DC Panchkula                                                                                                    |  |
| 📽 Manage Service <                             |                                                                                                    |                            |                                   |                                           |                |                                                                                                    |  |
| 😁 Manage Profile 🛛 🔇                           | Message Box / Inbo                                                                                                 | <                          |                                   |                                           |                |                                                                                                    |  |
| 📽 Apply for services 🛛 <                       | Select Service*                                                                                                    | Permission of Pla          | Version No. *                     | V-1                                       | ✓ Select Task* | Final Approval By 🗸                                                                                                    |  |
| <ul> <li>View Status of Application</li> </ul> | From Date :                                                                                                    | 01/01/2017                 | To Date :                         | 12/11/2020                                | <b></b>        |                                                                                                    |  |
| 😬 User Management 🛛 🗸                          | App Ref No.                                                                                                    |                            |                                   |                                           |                |                                                                                                    |  |
| <ul> <li>Message Box</li> </ul>                |                                                                                                    |                            |                                   |                                           |                | 🔺 Get Data                                                                                                    |  |
| ● Inbox                                        |                                                                                                    |                            |                                   |                                           |                | P OCC Data                                                                                                    |  |
| Sent Applications                              | Showing 1 to 1 of 1 entrie                                                                                         | s                          |                                   |                                           |                |                                                                                                    |  |
| Grievance                                      | SI.No.                                                                                                    | Application Number         |                                   | Status                                    | Action         | Return to Pool                                                                                                    |  |
| Payment Settlement Penert                      | 1                                                                                                    | LPPA/2020/00030            |                                   | Forwarded                                 | Pull           |                                                                                                    |  |
|                                                |                                                                                                    |                            |                                   |                                           |                |                                                                                                    |  |
| DSC Management K                               |                                                                                                    |                            |                                   |                                           |                |                                                                                                    |  |
| Department/Local Body Mapping                  |                                                                                                    |                            |                                   |                                           |                |                                                                                                    |  |
| Reports <                                      |                                                                                                    |                            |                                   |                                           |                |                                                                                                    |  |
| 📽 Dispatch List 🛛 🔇 🤇                          |                                                                                                    |                            |                                   |                                           |                |                                                                                                    |  |
| <ul> <li>SMS Configuration</li> </ul>          |                                                                                                    |                            |                                   |                                           |                |                                                                                                    |  |
| Web Service Integration <                      |                                                                                                    |                            |                                   |                                           |                |                                                                                                    |  |
| Go Offline <                                   |                                                                                                    |                            |                                   |                                           |                |                                                                                                    |  |
| 矕 Data Sharing 🛛 🔍                             |                                                                                                    |                            |                                   |                                           |                |                                                                                                    |  |
| 🖹 Admin Panel 🛛 🔍                              |                                                                                                    |                            |                                   |                                           |                |                                                                                                    |  |
| Scheme Configuration <                         |                                                                                                    |                            |                                   |                                           |                |                                                                                                    |  |
| 🖹 Share data with Report Tool <                |                                                                                                    |                            |                                   |                                           |                |                                                                                                    |  |
| Reminder Notification <                        |                                                                                                    |                            |                                   |                                           |                |                                                                                                    |  |
| Mobile App Configuration <                     |                                                                                                    |                            |                                   |                                           |                |                                                                                                    |  |
|                                                |                                                                                                    |                            |                                   |                                           |                |                                                                                                    |  |
|                                                |                                                                                                    |                            |                                   |                                           | in afaa I 🍩    | 1.4 -                                                                                                    |  |
|                                                |                                                                                                    | MINISTRY OF PANCHAYATI RAJ | Digital India<br>Fower To Empower | Open Government Data (OGD) Platform India | gov.in 🛛 👗 Dei |                                                                                                    |  |
|                                                | Site is technically designed, hosted and maintained by National Informatics Centre                                 |                            |                                   |                                           |                |                                                                                                    |  |
|                                                | Contents on this website is owned, updated and managed by the Ministry of Panchayati Raj<br>POWERED BY SERVICEPLUS |                            |                                   |                                           |                |                                                                                                    |  |
|                                                |                                                                                                    |                            |                                   |                                           |                |                                                                                                    |  |
|                                                |                                                                                                    |                            |                                   |                                           |                |                                                                                                    |  |

- **Step 5)** Click on **View Processing History** to see the Processing History of the Application.
- Step 6) Take Action
  - a. **Reject:** if workflow player chooses reject option application will completely rejects.
  - b. **Forward to Assistant:** Application will be forwarded to the assistant for uploading the final document (**NOC**).
- Step 7) DC will check the NOC by clicking on the NOC Link.
- **Step 8)** Click on **Submit** Button for forwarding.

#### ServicePlus Metadata-based Integrated eService Delivery Framework

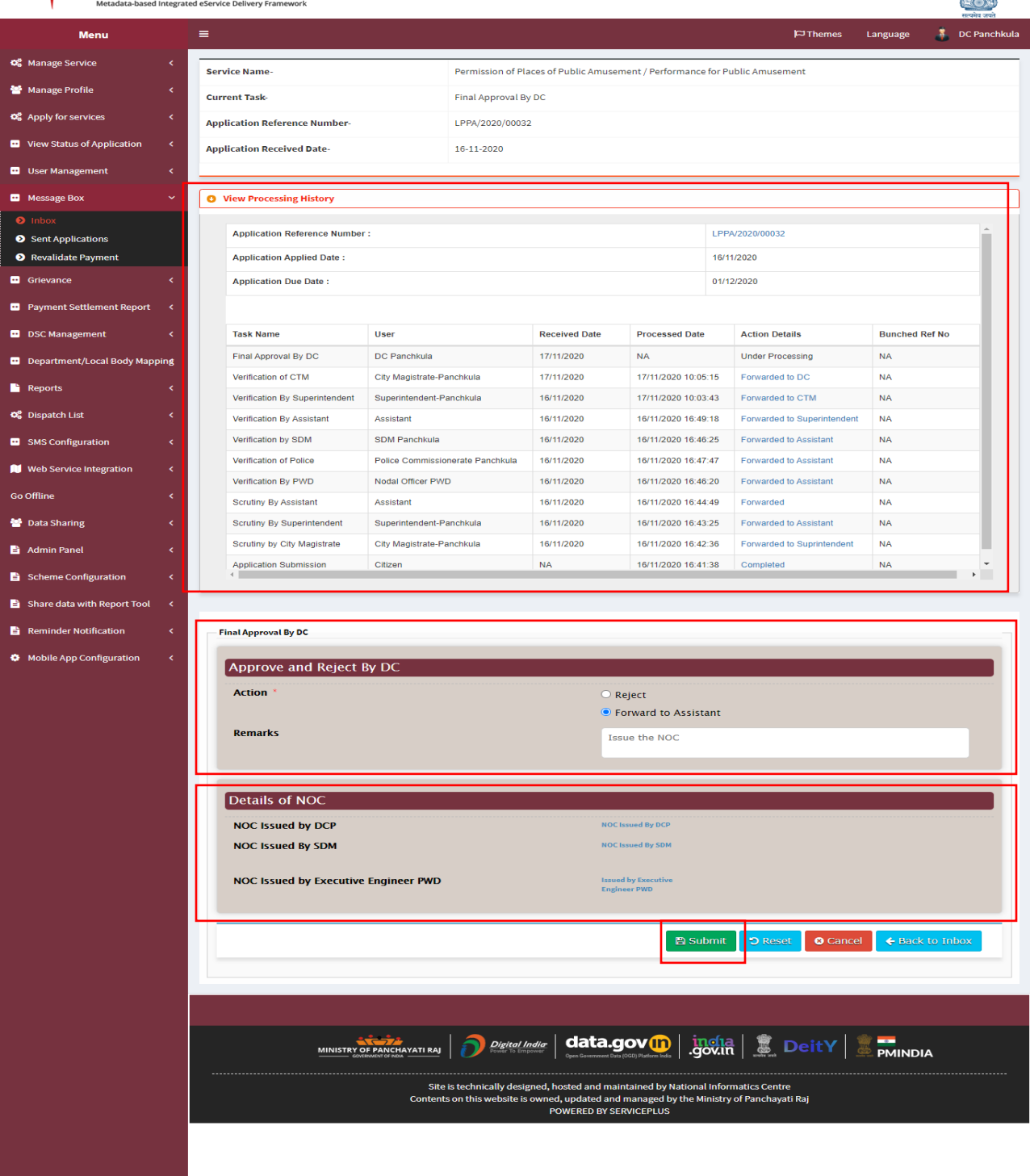

# Task Name: Upload final Document (NOC) by Assistant

**Step 1)** Login as Assistant

| Serv<br>Metadata-based In                            | tegrated eSer                                                                                                    | PIUS<br>Vice Delivery Framework |                      |                        | Hereita suel |  |  |
|------------------------------------------------------|----------------------------------------------------------------------------------------------------|---------------------------------|----------------------|------------------------|--------------|--|--|
| Menu                                                 | =                                                                                                    |                                 |                      | ₩Themes Language       | 👗 Assistant  |  |  |
| 誉 Manage Profile                                     | <                                                                                                    | DASHBOARD                       |                      |                        |              |  |  |
| •• Message Box                                       | ~                                                                                                    | Total Applications              | Pending Applications | Processed Applications |              |  |  |
| <ul> <li>Inbox</li> <li>Sent Applications</li> </ul> |                                                                                                    | 3                               | 1                    | 2                      |              |  |  |
| <ul> <li>Revalidate Payment</li> </ul>               |                                                                                                    |                                 | -<br>(*)             | 2                      | 13           |  |  |
| DSC Management                                       | <                                                                                                    |                                 |                      |                        |              |  |  |
| 🖹 Reports                                            | <                                                                                                    |                                 |                      |                        |              |  |  |
|                                                      |                                                                                                    |                                 |                      |                        |              |  |  |
|                                                      |                                                                                                    |                                 |                      |                        |              |  |  |
|                                                      |                                                                                                    |                                 |                      |                        |              |  |  |
|                                                      | Site is technically designed, hosted and maintained by National Informatics Centre<br>Contents on this website is owned, updated and managed by the Ministry of Panchayati Raj<br>POWERED BY SERVICEPLUS |                                 |                      |                        |              |  |  |
|                                                      |                                                                                                    |                                 |                      |                        |              |  |  |

- Step 2) On the Left side, Message Box → Inbox → Select your Service >> Version >> Task Name
- Step 3) Click on Get Data button
- **Step 4)** Click on **Application Number** to view the application form.

Click on **pull** link button to take action on the application

| Serv<br>Metadata-based                                                                                                    | VIGEPIUS<br>I Integrated eservice Delivery Framework                                                                                                    |                      |
|----------------------------------------------------------------------------------------------------|----------------------------------------------------------------------------------------------------|----------------------|
| Menu                                                                                                    | ≣ Pathemes                                                                                                    | Language 👫 Assistant |
| <ul> <li>Manage Profile</li> <li>Message Box</li> <li>Inbox</li> <li>Inbox</li> <li>Sent Applications</li> <li>Revalidate Payment</li> <li>DSC Management</li> <li>Reports</li> </ul> | Message Box / Inbox       Select Service*     NOC required for     Version No.*     V-1     Select Task*       From Date:     01/01/2017     To Date:     16/11/2020     Image: Compare the select Task in the select Task in th | Verification by As 🗸 |
|                                                                                                    | Showing 1 to 1 of 1 entries         SLNo.       Application Number       Status       Action       Return to Period         1       NPS5/2020/0002       Forwarded       Take Action                                                                                                    | oot<br>PMINDIA       |

**Step 5)** Click on **View Processing History** to see the Processing History of the Application.

#### Step 6) Task Action: Deliver

#### Step 7) Click on Submit Button.

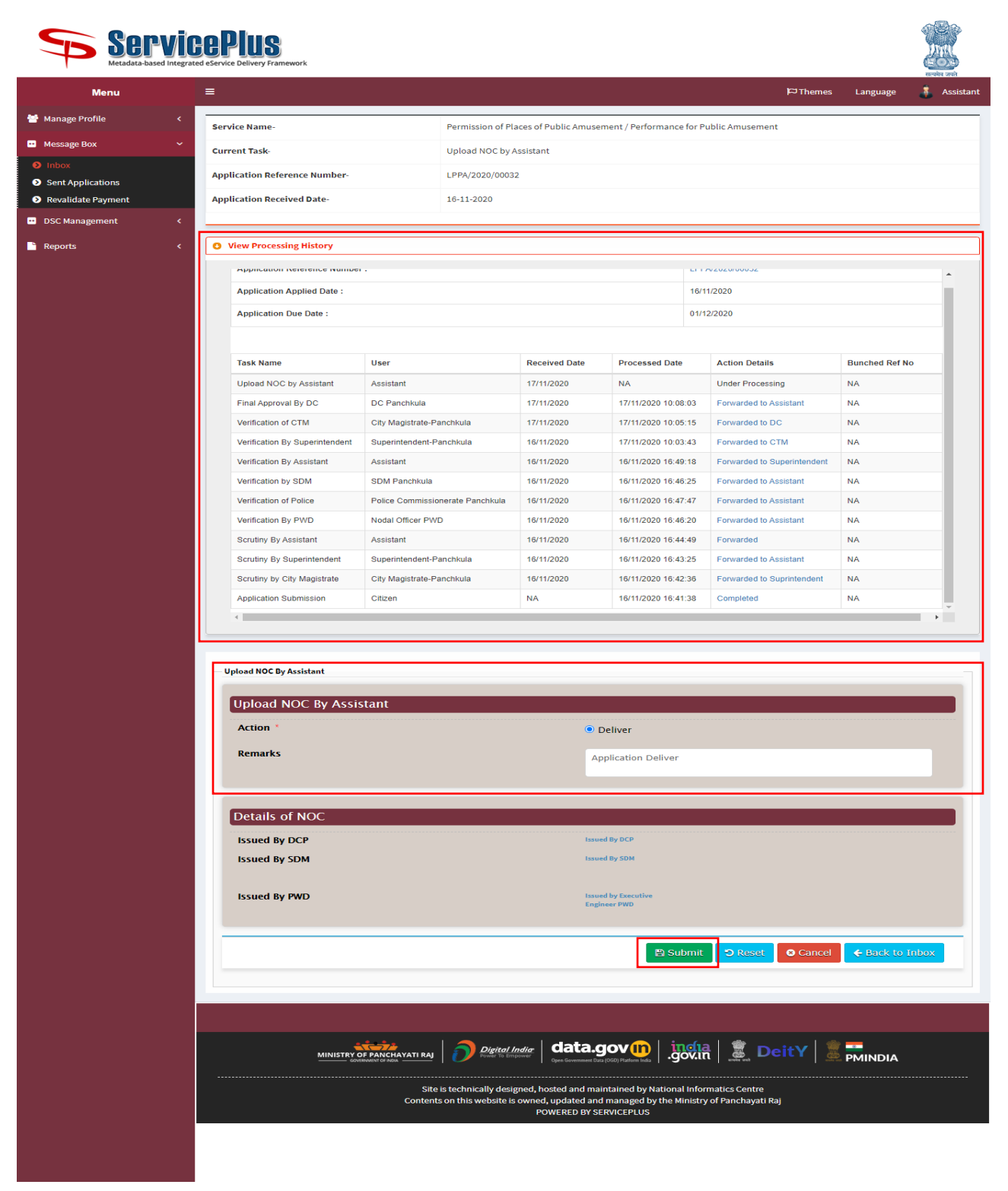

- **Step 8)** On next Screen Please **choose file** to be upload.
- Step 9) Click on Submit to upload the document.

Please refer the Screenshot.

| ServicePlus<br>Metadata-based Integrated eService Delivery Framework |                                                                                            |                                  |  |  |  |  |  |
|----------------------------------------------------------------------|--------------------------------------------------------------------------------------------|----------------------------------|--|--|--|--|--|
| Menu                                                                 | =                                                                                          | 🏳 Themes Language 🕺 Assistant    |  |  |  |  |  |
| 👑 Manage Profile 🛛 🔇 🔇                                               | UPLOAD CERTIFICATE                                                                         |                                  |  |  |  |  |  |
| • Message Box •                                                      | Document Name File Upload                                                                  | System Generated Linked Document |  |  |  |  |  |
| Inbox     Sent Applications                                          | Upload Final NOC Browse No file selected.                                                  |                                  |  |  |  |  |  |
| Revalidate Payment                                                   |                                                                                            |                                  |  |  |  |  |  |
| DSC Management <                                                     |                                                                                            | Submit Cancel                    |  |  |  |  |  |
| 🖹 Reports 🛛 <                                                        |                                                                                            |                                  |  |  |  |  |  |
|                                                                      |                                                                                            |                                  |  |  |  |  |  |
|                                                                      |                                                                                            |                                  |  |  |  |  |  |
|                                                                      |                                                                                            |                                  |  |  |  |  |  |
|                                                                      |                                                                                            |                                  |  |  |  |  |  |
|                                                                      | MINISTER OF FARCHAYATI RAI<br>CONSUMPTION OF ADACAMATI RAI<br>CONSUMPTION OF ADACAMATI RAI | govin 📓 DeitY 💈 PMINDIA          |  |  |  |  |  |

**Step 10)** On next Screen you can view the uploaded document.

**Step 11)** Click on **Submit** to deliver the NOC to the Applicant.

| ServicePlus<br>Metadata-based Integrated eService Delivery Framework |                                 |                           |                                 |               |  |  |  |  |  |
|----------------------------------------------------------------------|---------------------------------|---------------------------|---------------------------------|---------------|--|--|--|--|--|
| Menu                                                                 | =                               |                           | 🏳 Themes Language               | 🛔 Assistant   |  |  |  |  |  |
| Manage Profile 🛛 🗸                                                   | Recommendation for an annual of |                           |                                 |               |  |  |  |  |  |
| • Message Box •                                                      | Document(s) to be generated     |                           |                                 |               |  |  |  |  |  |
| Inbox                                                                | Document Name                   | DSC Required              | View Document                   |               |  |  |  |  |  |
| Sent Applications     Revalidate Payment                             | Upload Final NOC                | Not Required              |                                 |               |  |  |  |  |  |
| DSC Management <                                                     |                                 |                           |                                 | _             |  |  |  |  |  |
| Reports <                                                            |                                 | Submit Center Submit      | Back 💿 View Form 🛛 S Cancel 🗲 B | lack to Inbox |  |  |  |  |  |
|                                                                      |                                 |                           |                                 |               |  |  |  |  |  |
|                                                                      |                                 |                           |                                 |               |  |  |  |  |  |
|                                                                      |                                 |                           |                                 |               |  |  |  |  |  |
|                                                                      |                                 |                           |                                 |               |  |  |  |  |  |
|                                                                      |                                 | Digital India data.gov () |                                 | A U           |  |  |  |  |  |